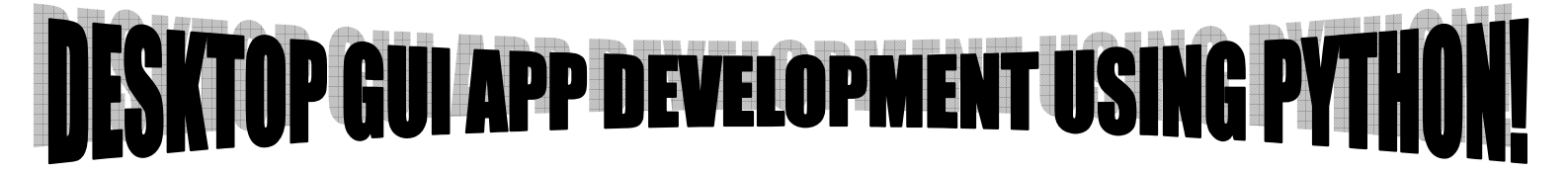

Learn Quickly Creating Professional Looking Desktop Application Using Python2.7/wxPython, wxFormBuilder, Py2exe and InnoSetup

Take your ability to develop powerful applications for desktop to the next level today.

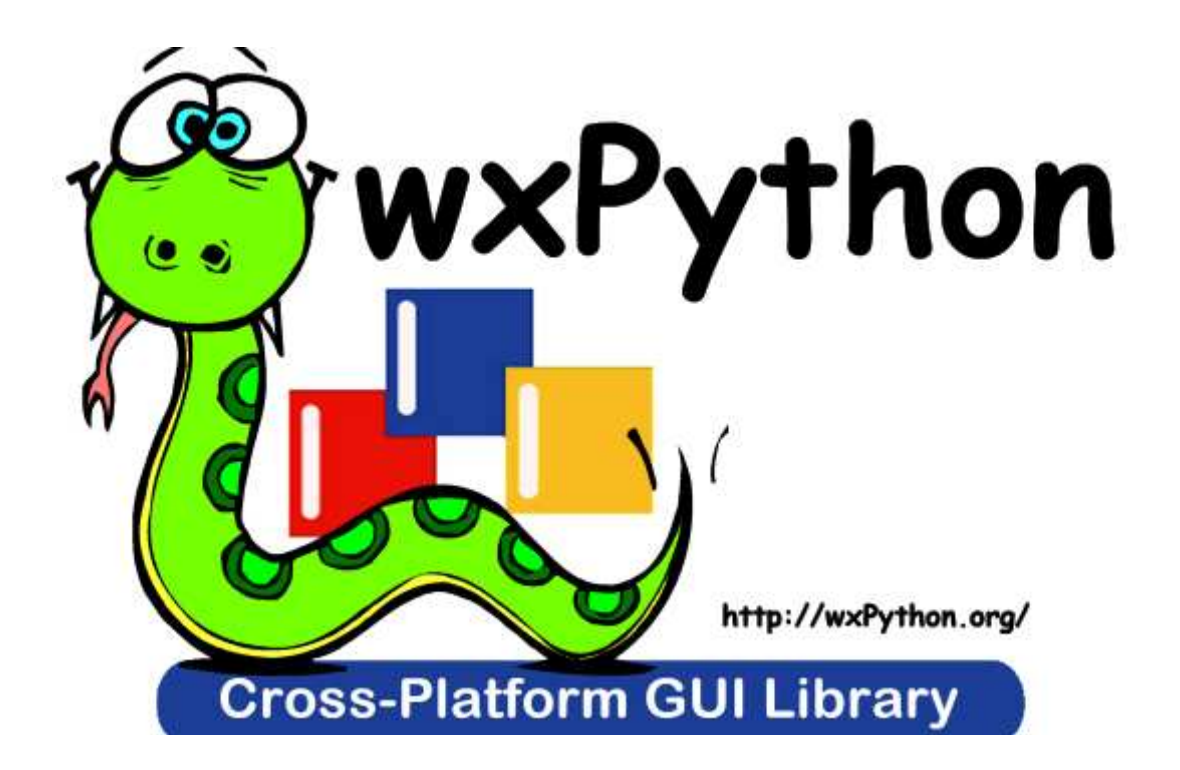

This book is the companion to my video series on Learning GUI with Python

You may freely copy and distribute this eBook as long as you do not modify the text. You must not make any charge for this eBook.

> Author: Umar Yusuf Tel: +2348039508010 URL: www.UmarYusuf.com Email: umaryusuf49@gmail.com

## LESSON CONTENTS

- 1: Introduction and overview of our app
- 2: Beautiful Apps created with wxPython
- 3: Downloading and Installation
  - o Python 2.x.x
  - o Python Libraries: wxPython, and Py2Exe (easy\_install, PIP)
  - o wxFormBuilder
  - o InnoSetup
  - o Editor/IDE (NotePad++, SublimeText, or AptanaStudio)
- 4: Testing installations
- 5: Developing the console program
- 6: Sketch the App GUI (Graphical User Interface)
- 8: Binding Events to Methods
- 9: Compiling, Packaging and distributing our

completed App

10: References

#### INTRODUCTION AND OVERVIEW OF OUR APP

My name is Umar Yusuf, am based in Nigeria, Africa. I love to help people grow in their technical careers! I have a passion for condensing complex topics into accessible concepts, practical skills and ready-touse examples.

See more details about me here: <u>www.UmarYusuf.com</u> This tutorial will show you how to design and build a fully-functional desktop Graphical User Interface (GUI) application for maths <u>Expression Evaluation</u> using a combination of Python 2.x, wxPython, wxFormBuilder, Py2exe and InnoSetup.

All of the above programs are free for Linux, Mac and Windows. This tutorial is written with the needs of Windows users in mind and was written on a 32-bit operating System computer using the Windows-7 operating system. The desktop app in the tutorial was written and tested on the same system. The program will also work on Mac and Linux systems which have Python 2.7.x and compatible wxPython installed. Though I will try to keep this simple and show through example, some background and understanding of the **command prompt and python programming** will serve you well not only in this tutorial but in your computing life in general.

**Purpose of our Desktop App:** the app we are developing will allow user perform any of the following Valid Mathematical Expression Operations [+, -, \*, and /] addition, subtraction, multiplication, and division, that is entered.

I will use the wxWidgets library with its Python binding (wxPython), to convert a console (command line) program into a Graphical User Interface (GUI) app.

#### CLI vs. GUI

CLI (Command Line Interface)

✓ Take fewer resources.

 $\checkmark$  Users have much more control of their system.

 $\checkmark$  Only need to execute few lines to perform a task.

| 🖬 C:\Windows\system32\cmd.exe - python_eval.py                                  | Ж |
|---------------------------------------------------------------------------------|---|
| C:\Users\Umar\Desktop>python eval.py<br>Welcome to EXPRESSION EVALUATOR System. |   |
| Enter an Expression: 12+78*23<br>12+78*23 = 1806 Done!<br>Press Enter to Exit   |   |

#### GUI (Graphical User Interface)

- ✓ Easier for user to view and control your application.
- ✓ Ability of multitasking.

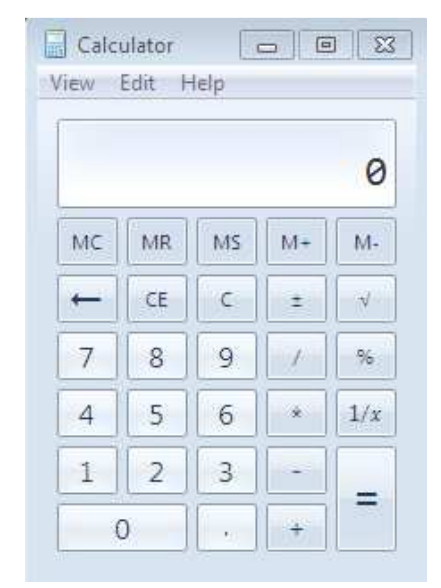

#### Some GUI library for Python:

- **Tkinter** Python's standard GUI package. (Tcl/Tk)
- **wxPython** A Python extension module that wraps wxWidgets library.
- **PySide/PyQt** A Python binding of the crossplatform GUI toolkit Qt.
- Kivy a modern graphical user interface toolkit that allows you to easily develop natural interfaces for a wide selection of devices.

# BEAUTIFUL APPS BUILT WITH WXPYTHON

Application fully or partly developed with wxPython include the following;-

1) Task Coach - a simple to do manager to keep track

of personal task and to do list -

www.taskcoach.org

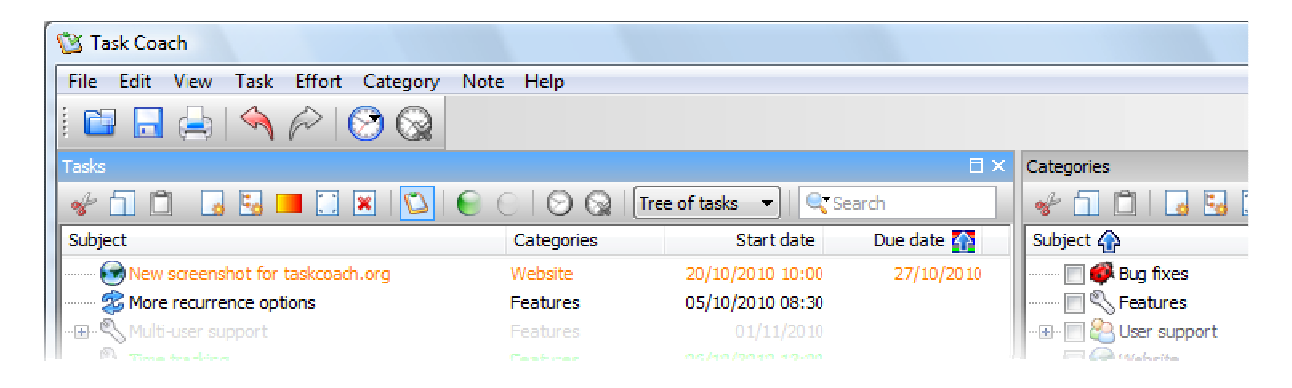

- 2)Bit Torrent a peer-to-peer Torrent application
  - www.bittorrent.com

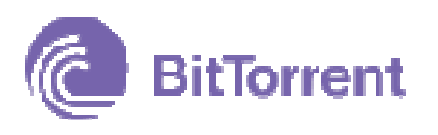

- 3) Drop Box a storage provider/files synchroniser
  - www.dropbox.com

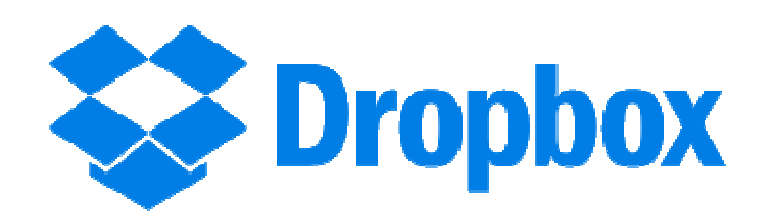

www.Editra.org

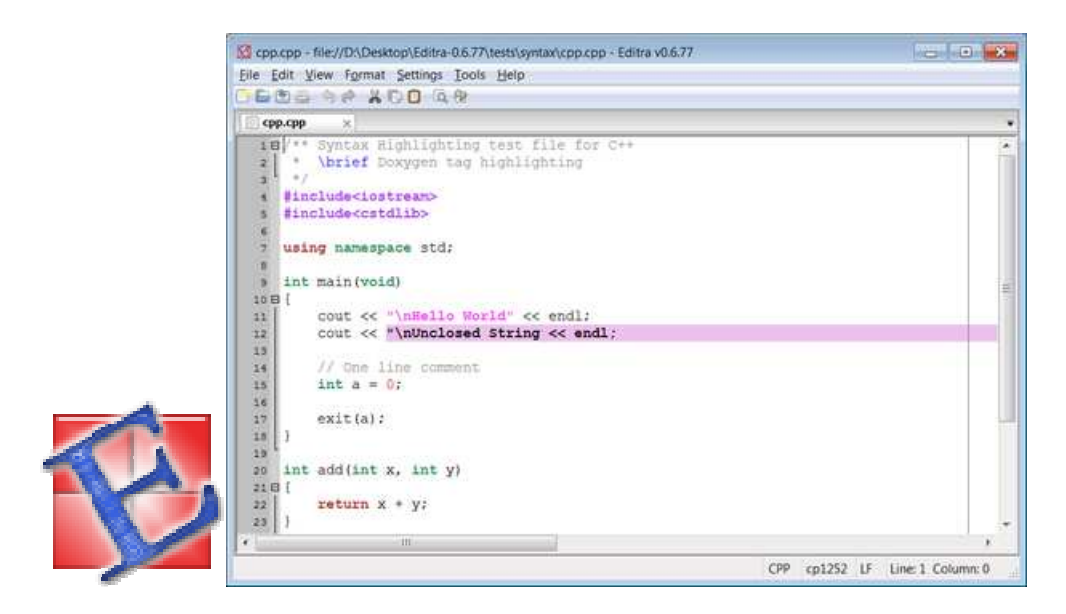

5) GRASS GIS - a free Geographic Information System

software - www.grass.osgeo.org

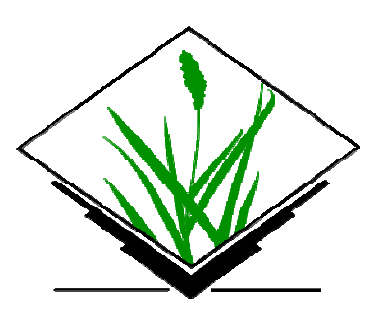

6)Google Drive - desktop client for the Google

cloud-base storage - www.google.com/drive

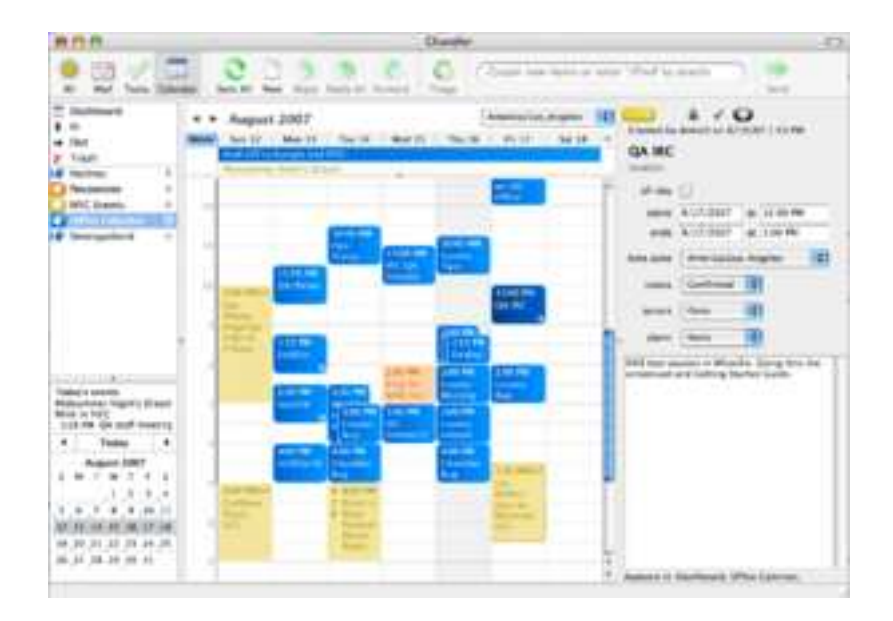

#### www.chandlerproject.org

8) Phatch - a photo batch processor -

#### www.photobatch.stani.be

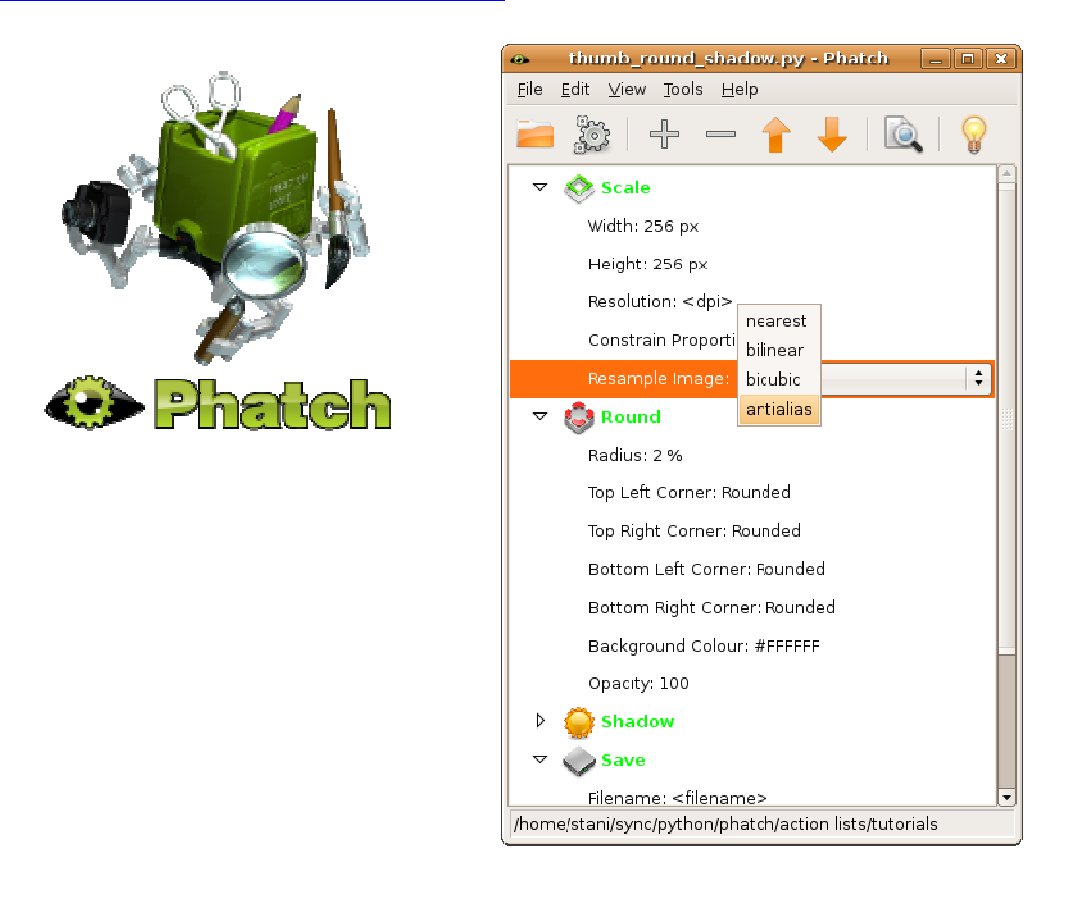

9)GUI2Exe - is a Graphical User Interface frontend to all the "executable builders" available for the Python programming language www.gui2exe.googlecode.com

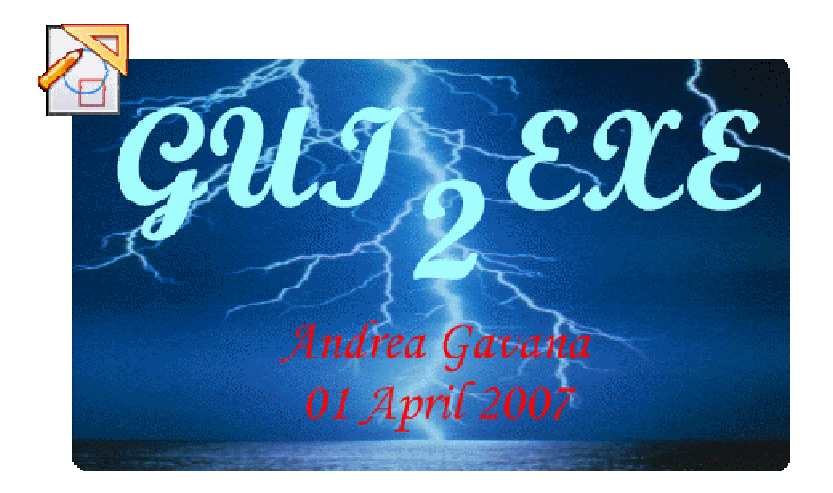

Source: www.wikipedia.org/wiki/WxPython

More Applications can be seen here: www.wiki.wxpython.org/wxPythonPit%20Apps

#### DOWNLOADING AND INSTALLATION

#### Installing Python 2.x

Python is an easy to learn, powerful programming language. You will find that you will be pleasantly surprised on how easy it is to concentrate on the solution to the problem rather than the syntax and structure of the language you are programming in (A Byte of Python). You can install Python on Windows by downloading from this link: www.python.org/downloads

NOTE: Don't use Python3.x, because the wxPython library isn't fully supported as at this writing. Make sure you install Python 2, not Python 3.

#### Installing wxPython

WxPython is a free GUI toolkit which can be used to build Python GUIs. You can install wxPython on Windows by downloading from this link:

www.wxpython.org/download.php

#### Installing Py2Exe

Py2Exe is a Python Distutils extension which converts python scripts into executable windows programs, able to run without requiring a python installation (Official website: <u>www.py2exe.org</u>). There are couple of different ways you can install py2exe;-

- A.Download from the official website <a href="https://www.py2exe.org">www.py2exe.org</a> or from their source forge project page at: <a href="https://www.sourceforge.net/projects/py2exe">www.sourceforge.net/projects/py2exe</a>
- B.You can also (unofficially) download it from this link: www.lfd.uci.edu/~gohlke/pythonlibs
- C.The third option is to use your PC command prompt (cmd) to install it by running pip install py2exe This could only be possible after you have installed **easy\_install** and **PIP** which can be gotten from option "B" above.

#### Installing Text Editor/IDE

There are many text/code editors to choose from! Am going to list some I have used, any of them you go with is just fine.

Python IDLE: This comes with Python installation NotePad++: www.notepad-plus-plus.org SublimeText: www.sublimetext.com (I will use this) AptanaStudio: www.aptana.com PyCharm: www.jetbrains.com/pycharm

I will be using SublimeText for the tutorial.

#### Installing wxFormBuilder

wxFormBuilder is a free Python RAD GUI constructor toolkit for wxWidgets GUI design which can be used to build Python GUIs. You can install wxFormBuilder on Windows from links below:

www.wxFormBuilder.org or

www.sourceforge.net/projects/wxformbuilder

#### Installing InnoSetup

Inno Setup Compiler is a free script-driven installation system created in Delphi/Pascal dialect by Jordan Russell. Inno Setup is used to create installer for Windows programs. You can install Inno Setup on Windows from links below:

www.innosetup.com or www.jrsoftware.org

# **TESTING INSTALLATIONS**

#### Testing Python Installation

After installing Python on your windows PC, launch your command prompt and type Python and hit enter.

| C:\Windows\system32\cmd.exe | 23 |
|-----------------------------|----|
| C:\Users\Umar>pvthon        | Â  |
|                             | =  |
|                             |    |
|                             |    |
|                             |    |
|                             |    |

If you didn't get a screen similar to the one below, then it means python isn't recognized.

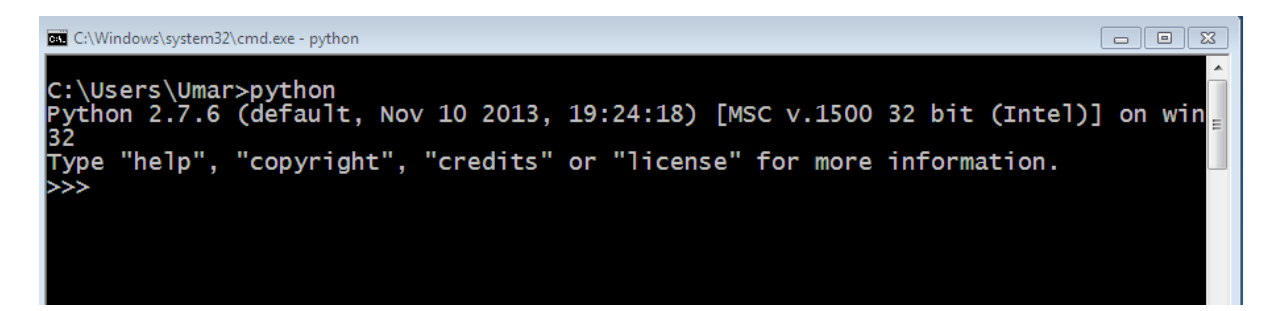

Now, you need to add python path to the system's environment variable. Two options are available; - <u>FIRST OPTION:</u> run this code below on your command prompt to add python path automatically.

<u>SECOND OPTION</u>: add python path manually as follow; To do this,

- 1)Click on the start menu
- 2)Right-click on Computers
- 3)Click on Properties

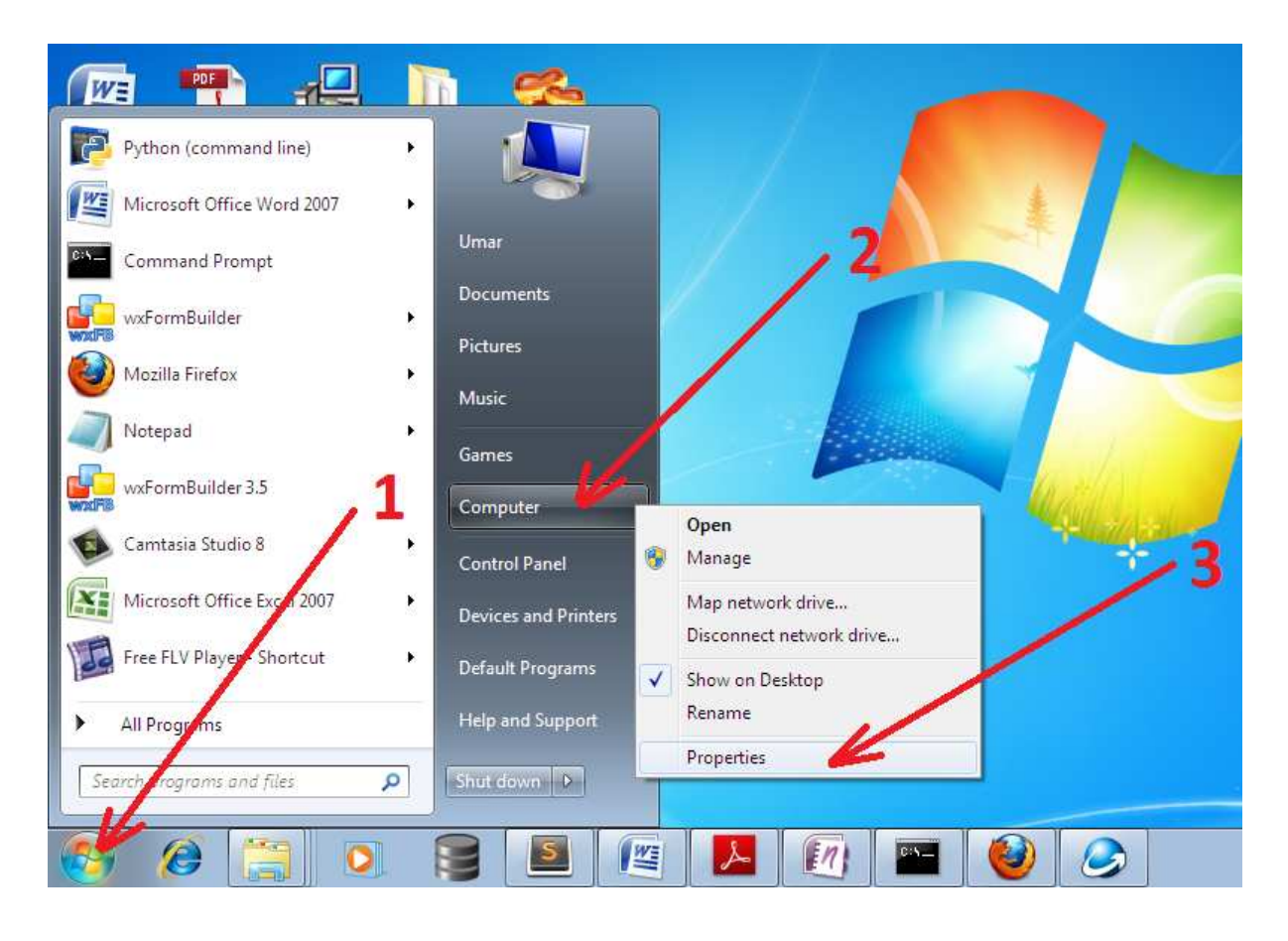

4)Click on "Advance System Settings" and "Environment Variables" under advance tab.

|                             | 1          | <u>A</u>                                                                        |
|-----------------------------|------------|---------------------------------------------------------------------------------|
| Control Panel Home          | View basi  | System Properties                                                               |
| Device Manager              | Windows ed | Computer Name Hardware Advanced ystem Protection Remote                         |
| Remote settings             | Windows    |                                                                                 |
| System protection           | Copyrigh   | You must be logged on as an administrator to make most or these changes.        |
| Advanced system settings    |            | Visual effects, processor scheduling, memory usage, and virtual memory Settings |
|                             |            | User Profiles                                                                   |
|                             | System     | Desktop settings related to your logon                                          |
| ······                      | Rating:    | Settings                                                                        |
|                             | Processo   | Startup and Recovery                                                            |
|                             | Installed  | System startup, system failure, and debugging information                       |
|                             | System t   | Settions                                                                        |
| See also                    | Pen and    | John John                                                                       |
| Action Center               | Computer n | Environment Variables                                                           |
| Windows Update              | Compute    | tings                                                                           |
| Performance Information and | Full com   |                                                                                 |

# 5)Select "Path" under System variables and click

# "Edit"

| invironment Variab | les 💌                              |
|--------------------|------------------------------------|
| User variables for | Umar                               |
| Variable           | Value                              |
| TEMP               | %USERPROFILE%\AppData\Local\Temp   |
| TMP                | %USERPROFILE%\AppData\Local\Temp   |
|                    | New Edit Delete                    |
| System variables   |                                    |
| Variable           | Value                              |
| OS                 | Windows_NT                         |
| Path               | C:\Windows\system32;C:\Windows;C:\ |
| PATHEXT            | .COM;.EXE;.BAT;.CMD;.VBS;.VBE;.JS; |
| PROCESSOR_A.       | New Edit Delete                    |

The variable value field is a list of directories separated by Semicolons (;).

Go to the end of the list and enter the directory where python is installed after adding a Semicolon. If you installed python on C: drive, then the directory path should be  $\begin{bmatrix} C: \ Python27 \end{bmatrix}$  else enter your appropriate path, then click on "Ok" throughout.

| Edit System Variable | ×                                         |
|----------------------|-------------------------------------------|
|                      |                                           |
| Variable name:       | Path                                      |
| Martal Incoderation  |                                           |
| variable value:      | 32(WindowsPowerSnell (V1.0);C: (Python27) |
|                      | OK Cancel                                 |

Open a fresh command prompt and type "python" hit enter. If you have setup your path correctly, this will open a Python Shell as shown below.

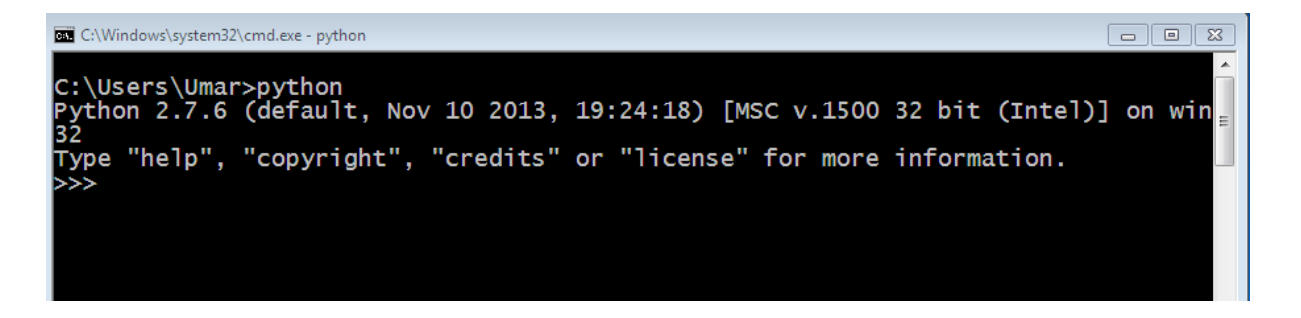

You may also add this path (although not necessary for this tutorial) C:\Python27\Scripts;C:\Python27\Lib\site-packages

#### Testing wxPython Installation

To test for wxpython installation, from your Python Shell as opened from above, type *import wx* hit enter. If you see error message then your wxpython wasn't install properly.

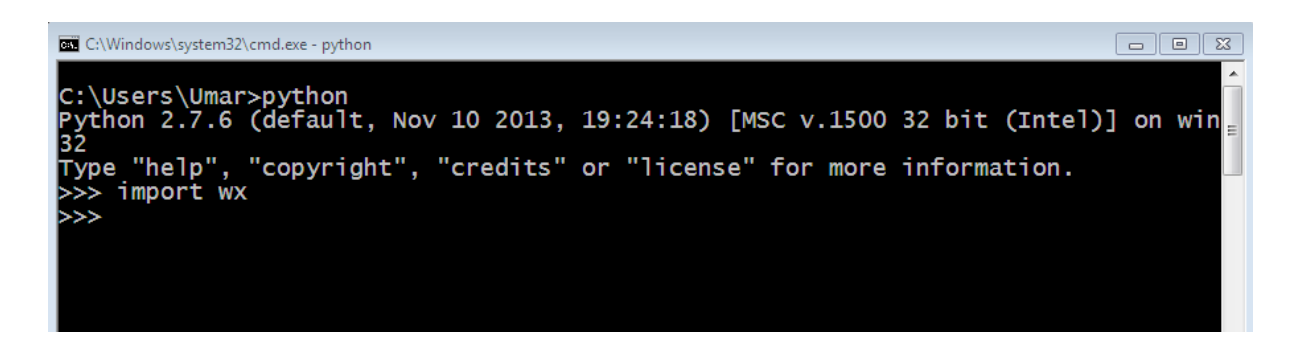

#### Testing Py2exe Installation

Just as above, type *import py2exe* and hit enter. If the Python Shell displays something, then your installation has a problem.

C:\Users\Umar>python Python 2.7.6 (default, Nov 10 2013, 19:24:18) [MSC v.1500 32 bit (Intel)] on win 32 Type "help", "copyright", "credits" or "license" for more information. >>> import wx >>> import py2exe >>>

Type quit() and hit enter to exit.

#### Testing Text Editor/IDE Installation

This is pretty simple, you should see an icon on your desktop or start menu representing the editor/IDE you installed. You can launch the software from those icons.

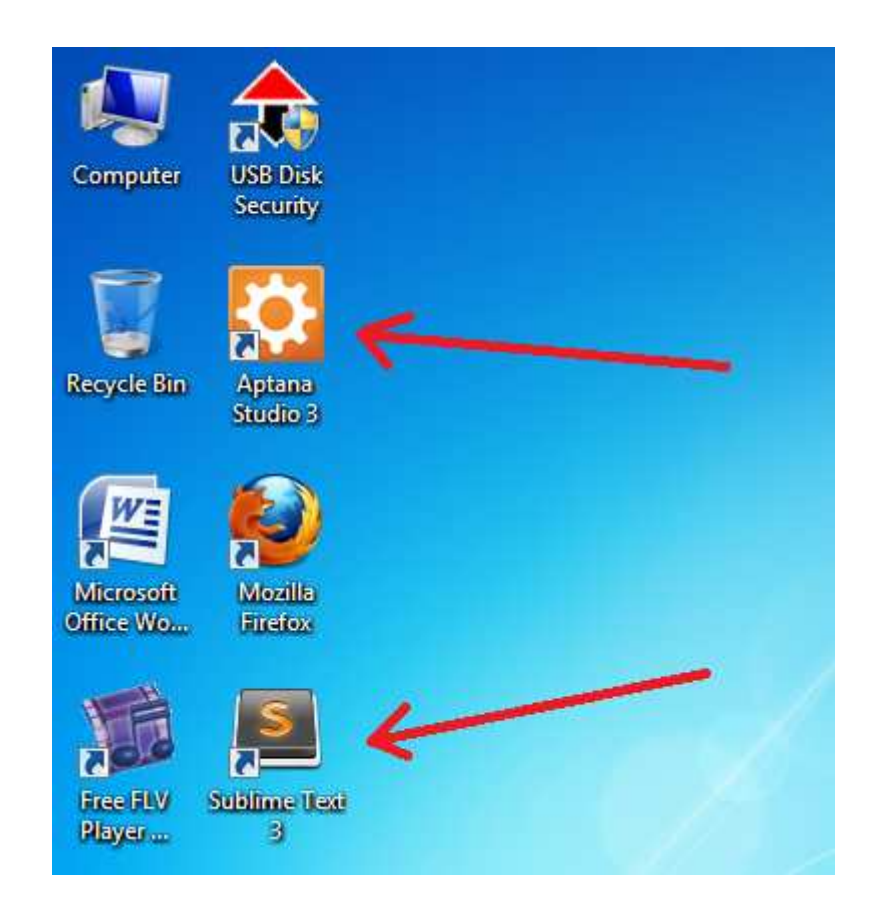

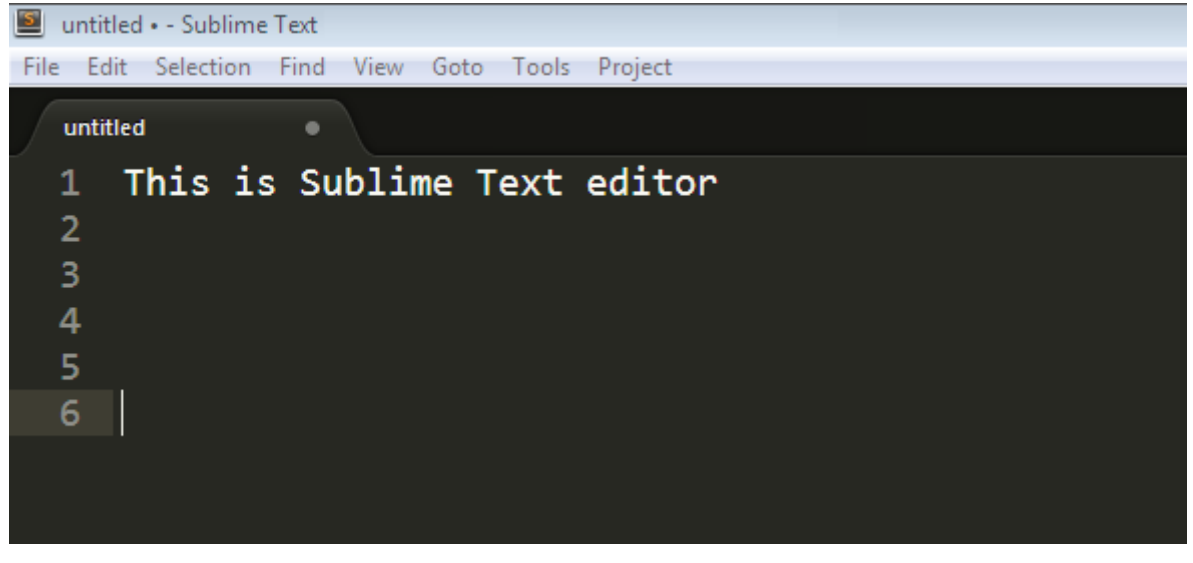

**19** | Page

#### Testing wxFormBuilder Installation

Look for the icon/shortcut and launch the software.

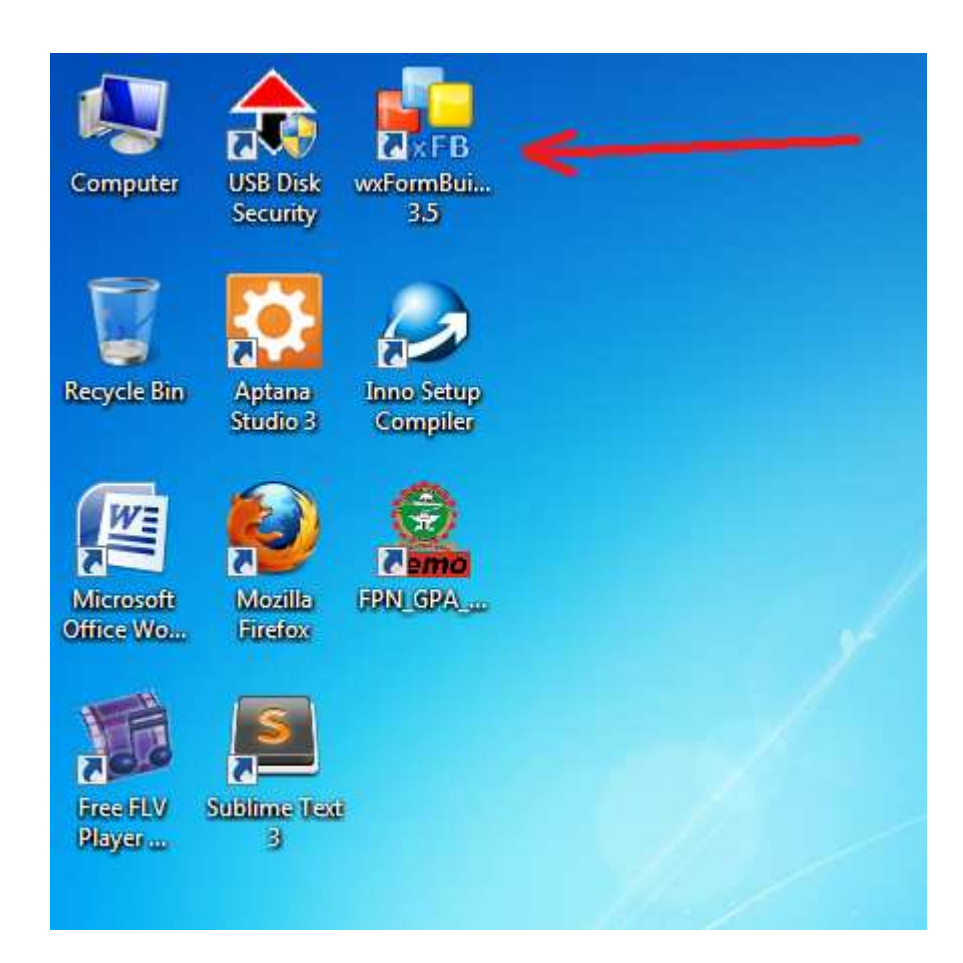

| , ⊡   S @   <b>% ∏</b> | U X   @   E + E   = = =   X i+     E                                              |                     |                                                                                                    |
|------------------------|-----------------------------------------------------------------------------------|---------------------|----------------------------------------------------------------------------------------------------|
| MyProject1 : Project   | 📼 Common 🛛 🕅 Additional 🔲 Data 🚽 Containers 🖉 Menu/Toolbar 📄 Layout 💭 Forms 📾 Rib | ibon                |                                                                                                    |
|                        | (m) (m) (m) (m) (m) (m) (m) (m) (m) (m)                                           |                     |                                                                                                    |
|                        |                                                                                   | Object Properties   |                                                                                                    |
|                        | Designer                                                                          | Properties & Even   | de .                                                                                                    |
|                        |                                                                                   | D Project           |                                                                                                    |
|                        |                                                                                   | name                | MyProject1                                                                                                    |
|                        |                                                                                   | path                |                                                                                                    |
|                        |                                                                                   | embedded_files_path | res                                                                                                    |
|                        |                                                                                   | file                |                                                                                                    |
|                        |                                                                                   | relative_path       | ~                                                                                                    |
|                        |                                                                                   | first_id            | 1000                                                                                                    |
|                        |                                                                                   |                     | C++                                                                                                    |
|                        |                                                                                   | internationalize    |                                                                                                    |
|                        |                                                                                   | C++ Properties      |                                                                                                    |
|                        |                                                                                   | use_enum            |                                                                                                    |
|                        |                                                                                   | use_microsoft_bom   |                                                                                                    |
|                        |                                                                                   | El class decoration |                                                                                                    |
|                        |                                                                                   | decoration          | -                                                                                                    |
|                        |                                                                                   | beader              |                                                                                                    |
|                        |                                                                                   | encoding            | UTF-8                                                                                                    |
|                        |                                                                                   | namespace           | and a second second sec |
|                        |                                                                                   | event_generation    | connect                                                                                                    |
|                        |                                                                                   | disconnect events   | <b>V</b>                                                                                                    |

**20** | Page

## Testing Inno Setup Compiler Installation

Just as above, check for the icon/shortcut and launch the software.

| Computer               | USB Disk<br>Security | vxFormBui<br>3.5       |                 |
|------------------------|----------------------|------------------------|-----------------|
| Recycle Bin            | Aptana<br>Studio 3   | Inno Setup<br>Compiler | <del>&lt;</del> |
| Microsoft<br>Office Wo | Mozilla<br>Firefox   | Cemo<br>FPN_GPA_       |                 |
| Free FLV<br>Player     | Sublime Lext         | 1                      |                 |

| 🥩 Untitled - Inno Setup Compiler 5.5.4 (a)                                                                                                    |                                                                                                    | - <b>-</b> X |
|----------------------------------------------------------------------------------------------------|----------------------------------------------------------------------------------------------------|--------------|
| File Edit View Build Run Tools Help                                                                                                    |                                                                                                    |              |
| Untitled - Inno Setup Compiler 5.5.4 (a) File Edit Vew Build Run Tools Help Image: Image and Image and Image | Welcome         S3           New file         Oreate a new empty script file           Open file         Open file           Open file         Open file           Image: Script Sile         Image: Script Sile           Image: Script Sile         Image: Script Sile           Image: Script Sile         Image: Script Sile           Image: Script Sile         Image: Script Sile           Image: Script Sile         Image: Script Sile |              |
|                                                                                                    | Don't show this dialog again OK Cancel                                                                                                    |              |

#### DEVELOPING THE CONSOLE PROGRAM

In this section I will explain how our app (Expression Evaluator) works on a command prompt (knowledge of Python basics will help). We will leverage on a powerful python function used to evaluate maths expressions **eval()**.

The complete console version of our Expression Evaluator app is less than 15 lines of python code (I will explain each line soon).

Now go to your desktop/any location on your PC and create a folder name it "*EXPRESSION\_EVALUATOR*" then save a python file as "*eval.py*" from your text editor (my editor is sublimetext).

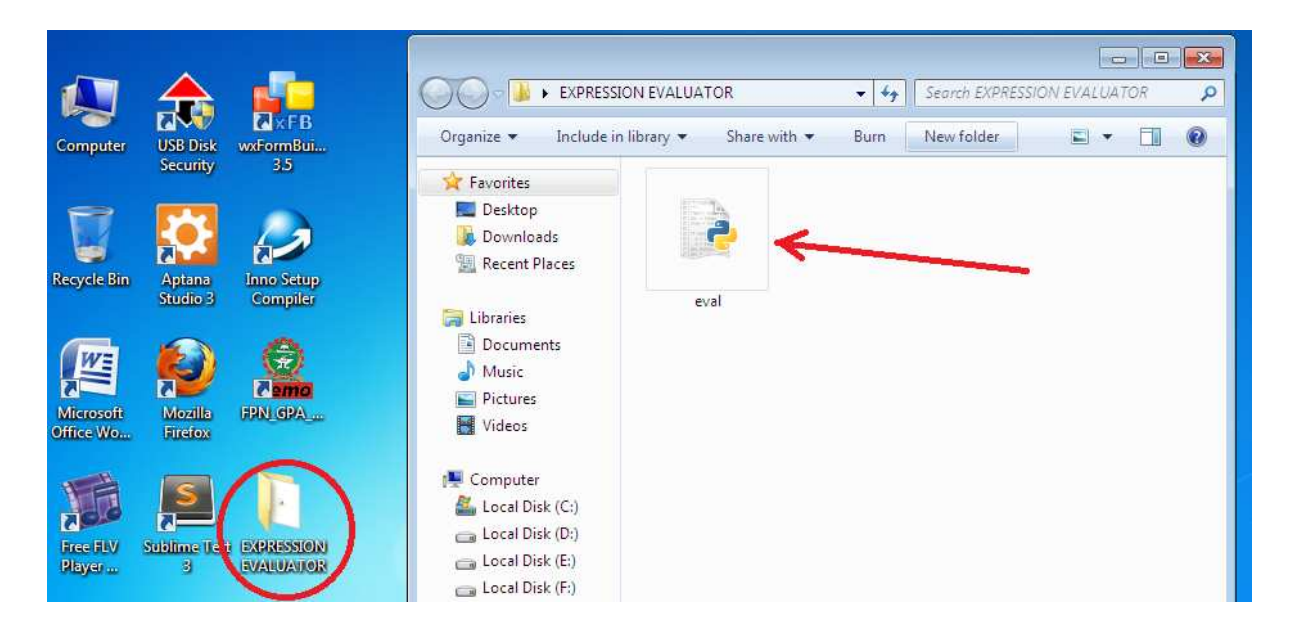

#### Type the following code in your eval.py file and save

it.

```
C:\Users\Umar\Desktop\EXPRESSION_EVALUATOR\eval.py - Sublime Text (UNREGISTERED)
File Edit Selection Find View Goto Tools Project
  eval.py
  1 #!/usr/bin/env python
  2
     print 'Welcome to EXPRESSION EVALUATOR System.'
     print '-' * 40
  5
  6
     try:
          exp = raw_input("Enter an Expression: ")
  8
          Answer = eval(exp)
          print "%s =" %(exp), Answer
 10
          raw_input("Done! Press Enter to Exit")
 11
 12
     except:
          print 'Oops! INVALID MATHEMATICAL EXPRESSION, TRY AGAIN.'
 13
          #raw_input("Press Enter to Exit")
 14
 15
```

If you run/launch the "*eval.py*" file by double clicking on it, you should see command prompt as follow asking you to enter an expression.

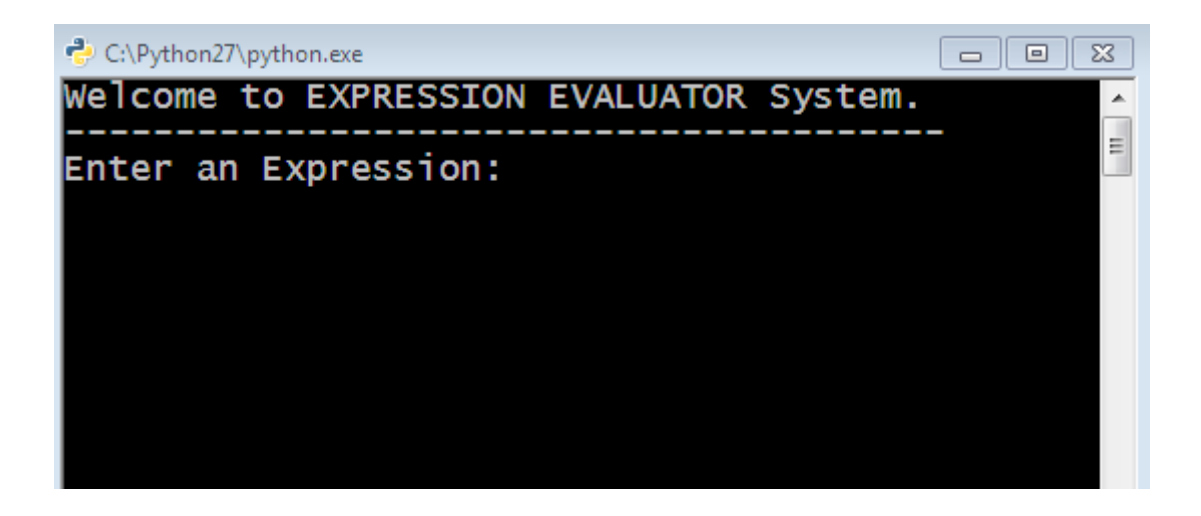

**23** | Page

Type a valid mathematical expression and press enter to see the result. If you entered an invalid expression, the program will out an error massage. Below I tried expressing "2+2", and it gave me "4" excellent!

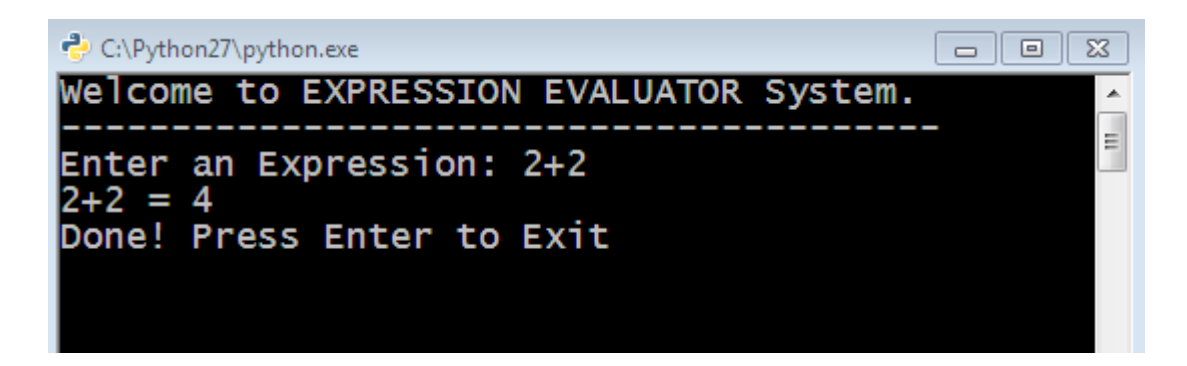

When I tried expressing "2+a", the console crashed after showing an error message (which you may not have noticed) - try it! This is because "a" isn't a number and isn't defined, making the expression invalid.

Now let's re-run/re-launch the program in a little bit different way from above so we can see our error message if we supplied an invalid expression.

Hold "Shift" button on your keyboard and right-click inside the program's folder "EXPRESSION\_EVALUATOR", then select "Open command window here". This will open the command prompt directly from the folder.

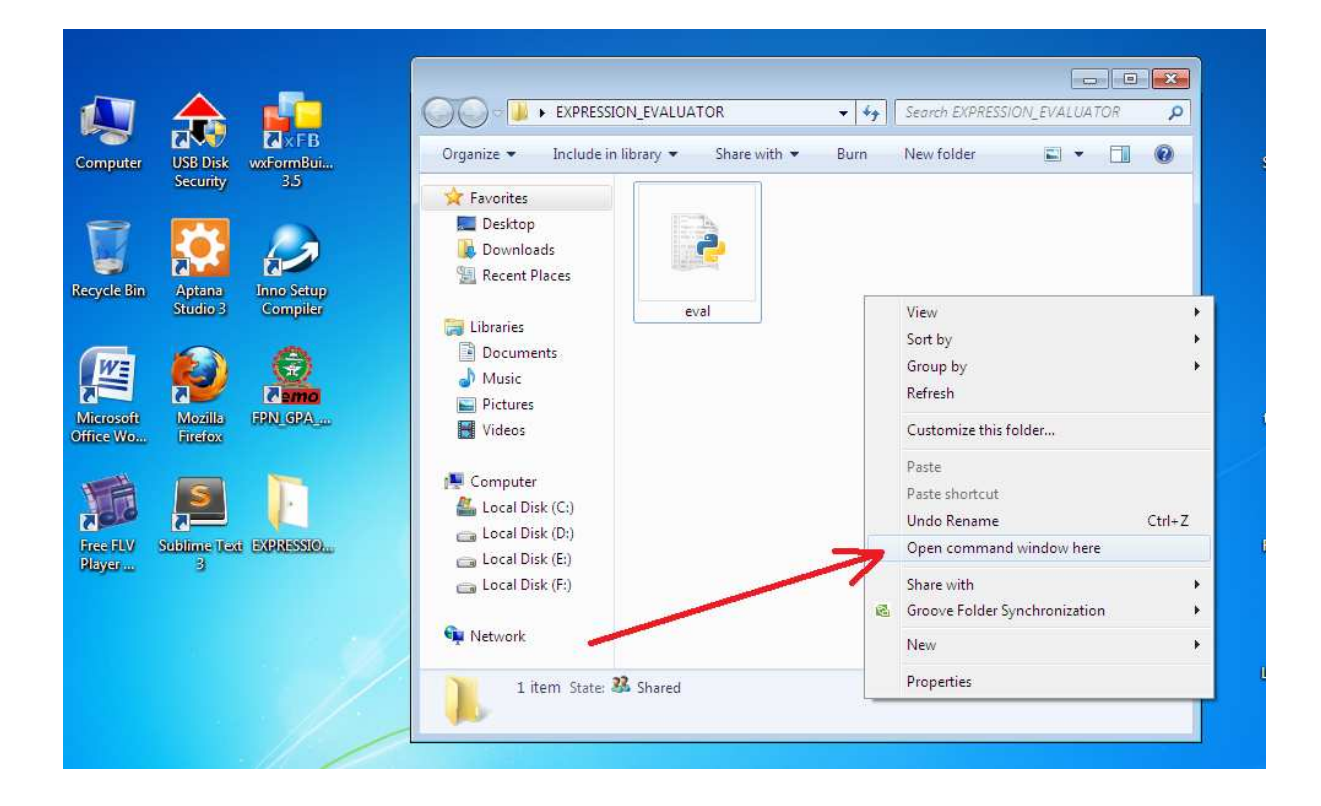

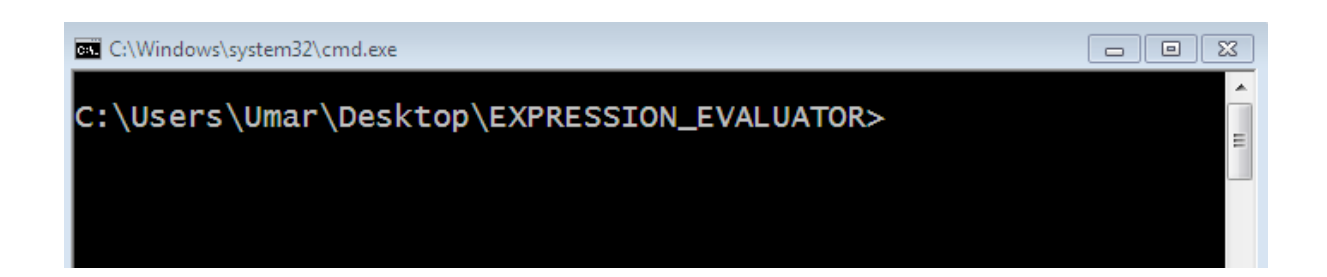

Type Python eval.py and hit enter. You should see screen similar to the previous one (except with the folder's path on the first line) asking you to enter an expression.

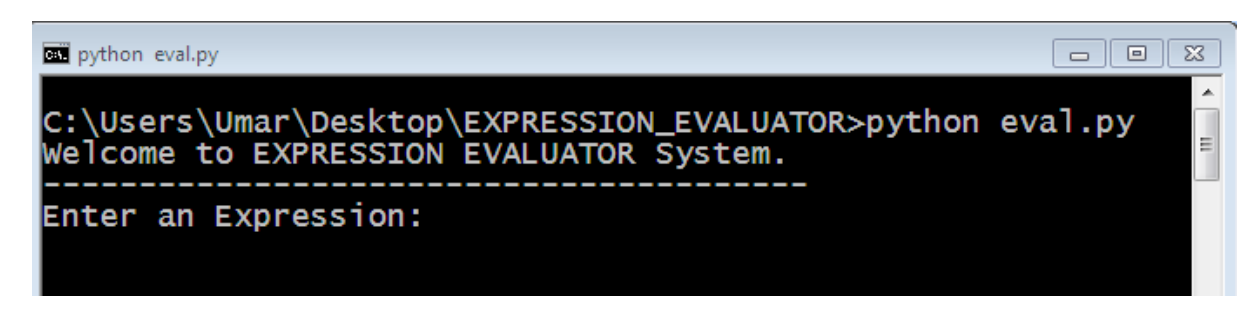

25 | Page

This time even if we entered an invalid expression our program with never close automatically until we decide to close it. Or better still uncomment <u>line-14</u> in *eval.py* file so however we ran our file it will never close until we press enter.

Ok, let's dive into detail explanation of each line of code in "*eval.py*" file. If you are comfortable with python programming basic, skip to the next section.

```
C:\Users\Umar\Desktop\EXPRESSION_EVALUATOR\eval.py - Sublime Text (UNREGISTERED)
File Edit Selection Find View Goto Tools Project
  eval.py
  1 #!/usr/bin/env python
  2
     print 'Welcome to EXPRESSION EVALUATOR System.'
  3
     print '-' * 40
  4
  6
     try:
          exp = raw_input("Enter an Expression: ")
          Answer = eval(exp)
  8
  9
          print "%s =" %(exp), Answer
 10
          raw_input("Done! Press Enter to Exit")
 11
 12
     except:
          print 'Oops! INVALID MATHEMATICAL EXPRESSION, TRY AGAIN.'
 13
          #raw_input("Press Enter to Exit")
 14
 15
```

Line-1: #!/usr/bin/env python

This line is called "SheBang" or "HashBang". It tells python shell;-

- That the file is a script
- To use python to execute the script
- The path to the python interpreter.

Line-2 Nothing is here

This doesn't do anything to the code; it is left blank to make the code easier to read by us or other programmers.

Line-3 *print 'Welcome to EXPRESSION EVALUATOR System.'* Here we have a *print* function that outs a string onto the console. In this case, the string within the single quote will be written on the console. Line-4 *print '-' \* 40* 

The same as line-3 above. But here we are telling python to write the hyphen "-" character 40 times, to create a ruled line beneath the above string. This is mainly for decoration.

```
Line-5 Nothing is here
```

This doesn't do anything to the code; it is left blank to make the code easier to read by us or other programmers.

Line-6 [try: ]

This is used to handle errors, **try...except** statement block starts here. We basically put our usual statements within the **try**-block and put all our error handlers in the **except**-block. Line-7 exp = raw\_input("Enter an Expression: ")
Here the raw\_input() function is use to get user
input on the command prompt and stored in a
variable "exp" for further processing. This is
within the try...except, so note the indentation.

Answer = eval(exp) Line-8

We then pass the variable "*exp*" into the eval() function. Then store the result in a new variable called "*Answer*".

Line-9 Nothing is here

This doesn't do anything to the code; it is left blank to make the code easier to read by us or other programmers. Line-10 *print "%s =" %(exp), Answer* The two variables "exp" and "Answer" are printed on the console with the aid of string formatting function.

Line-11 *raw\_input("Done! Press Enter to Exit") raw\_input()* function is used to allow the user to terminate successful expression evaluation.

Line-12 except:

Error handlers are placed in the **except**-block.

Line-13 *print 'Oops! INVALID MATHEMATICAL EXPRESSION, TRY AGAIN.'* In this case the error handler in the **except**block is to use print function to output the string above. Line-14 #raw\_input("Press Enter to Exit")
This is optional, if the "#" sign is removed,
raw\_input() function will allow the user to
terminate an unsuccessful expression evaluation.

Line-15 Nothing is here This doesn't do anything to the code; it is left blank to make the code easier to read by us or other programmers.

Basically these line of codes made-up the console version of the Expression Evaluator app! And you can enhance it further by allowing more Object Oriented

Our next task is to convert this code into a more user friendly GUI app for windows, where the user uses elements such as button, text input box to manipulate the app.

Programming concepts within it.

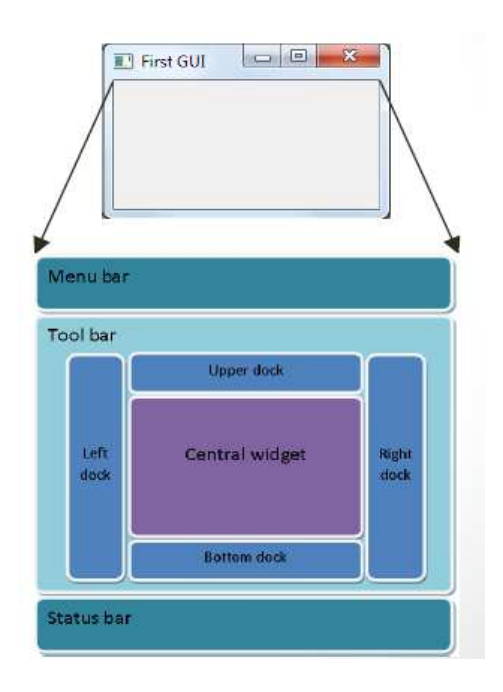

**31** | Page

# eval() Function

# Warning! Warning!! Warning!!!

This tutorial has not had a deep look at the "eval()" function. There are other features and parameters that can be passed to this function.

Just a word of warning the "eval()" function can be dangerous if you do not know what you are doing. So in the meantime just use it for simple examples such as the ones shown here.

### SKETCH THE APPLICATION GUI

Here am going to use pen and paper to design how the interface of the Expression Evaluation app will look like. I strong advise that you take this seriously, as much of user friendliness of an app depends on this.

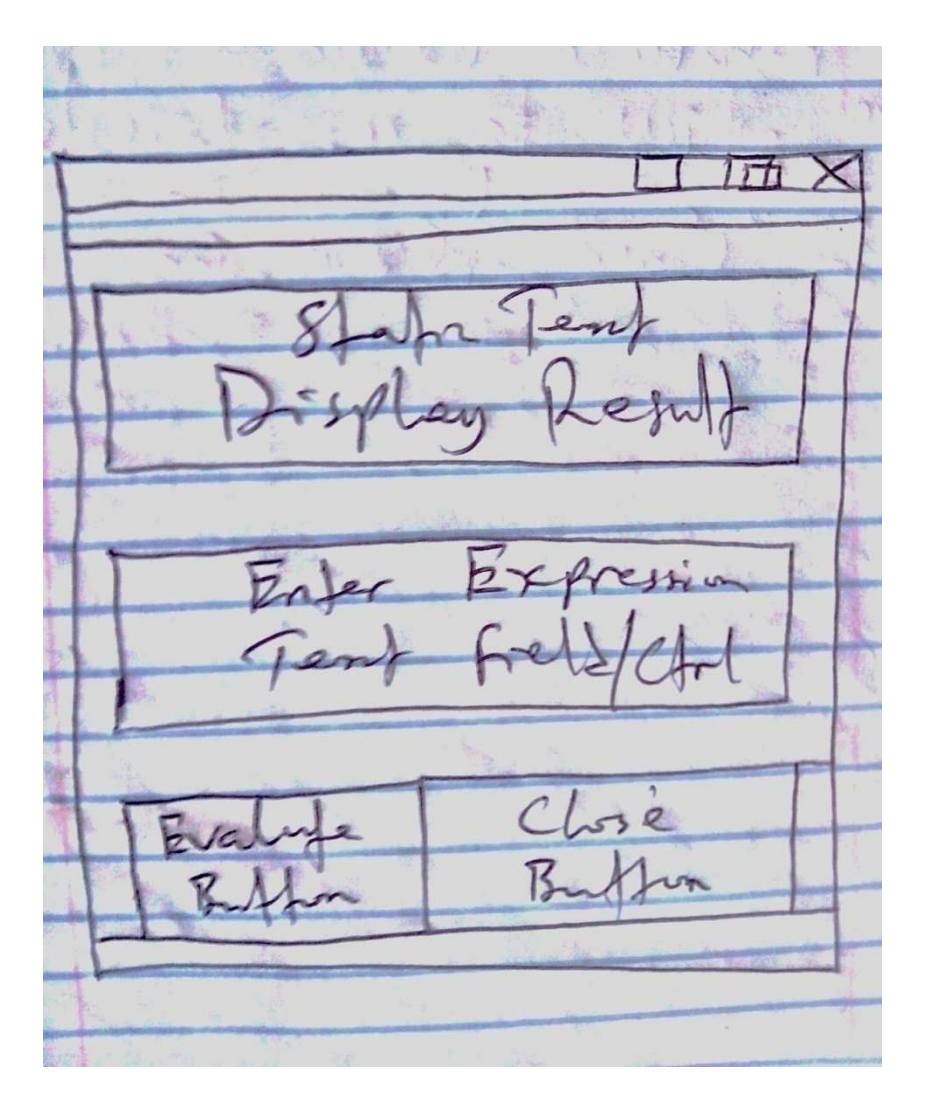

I have brain stormed and came up with above simple GUI interface for our app! It consists of four major elements (widgets/control) on a window frame as follow;

From the top I placed a "Static Text Label" widget to display result of an expression. Then just below it I placed a "Text Input Box" widget to collect expression from the user. At the bottom, I placed two "Buttons" - the left-button will evaluate the given expression while the right-button will close the app window.

These widgets/elements have technical name associated with them in wxPython. For instance;-

Static Text Label = wxStaticText

Text Input Box = wxTextCtrl

Button = wxButton

Image Button = wx.BitmapButton

Image = wx.StaticBitmap

Combo Box = wx.ComboBox

Check Box = wx.CheckBox

Radio Button = wx.RadioButton

And so many widgets like so, take note of UPPER case letters within the names, "wxbutton" is NOT the same as "wxButton".

#### CREATING GRAPHICAL USER INTERFACE-GUI

Since we know how the app interface will be and we know the logics involved from the console version. Then let the fun begging by creating a Professional Looking Desktop GUI Application using wxPython GUI library.

First step I will create a simple example of wxpython app and show you the minimum code required a wxpython program.

Create a python file in the project folder and name it "frame.py" then enter the following code into it.

| $\mathbf{x}$    | <b>1</b>               |                         |                    | in the        |                 |          | x |
|-----------------|------------------------|-------------------------|--------------------|---------------|-----------------|----------|---|
|                 | <b>⊘</b> ×FB           | COO - 📕 🕨 EXPRESSIO     | ON_EVALUATOR       | 👻 🍫 🛛 Sear    | ch EXPRESSION_E | VALUATOR | Q |
| l Disk<br>urity | wxFormBui<br>3.5       | Organize 🔻 🛛 Include in | library 🔻 Share wi | th 🔻 Burn New | folder          | - 1      | 0 |
|                 | ~                      | 🙀 Favorites             |                    |               |                 |          |   |
|                 |                        | 🔜 Desktop               |                    |               |                 |          |   |
|                 | 2                      | 📕 Downloads             |                    |               |                 |          |   |
| tana<br>dio 3   | Inno Setup<br>Compiler | 🔛 Recent Places         | (Inclusion)        | ATTEN AT      |                 |          |   |
|                 | - Contraction          | Libraries               | eval               | frame         |                 |          |   |
|                 | 8                      | Documents               |                    |               |                 |          |   |
| 2               | 7 emo                  | J Music                 |                    | •             |                 |          |   |
| ozilla          | FPN GPA                | Pictures                |                    | N             |                 |          |   |
| HOX             |                        | Videos                  |                    |               |                 |          |   |
| 51              |                        | Computer                |                    | N 1           |                 |          |   |
|                 |                        | Local Disk (C:)         |                    |               | N .             |          |   |
| ne Ted          | EXPRESSIO)             | Local Disk (D:)         |                    |               |                 |          |   |
| 3               |                        | 👝 Local Disk (E:)       |                    |               |                 |          |   |

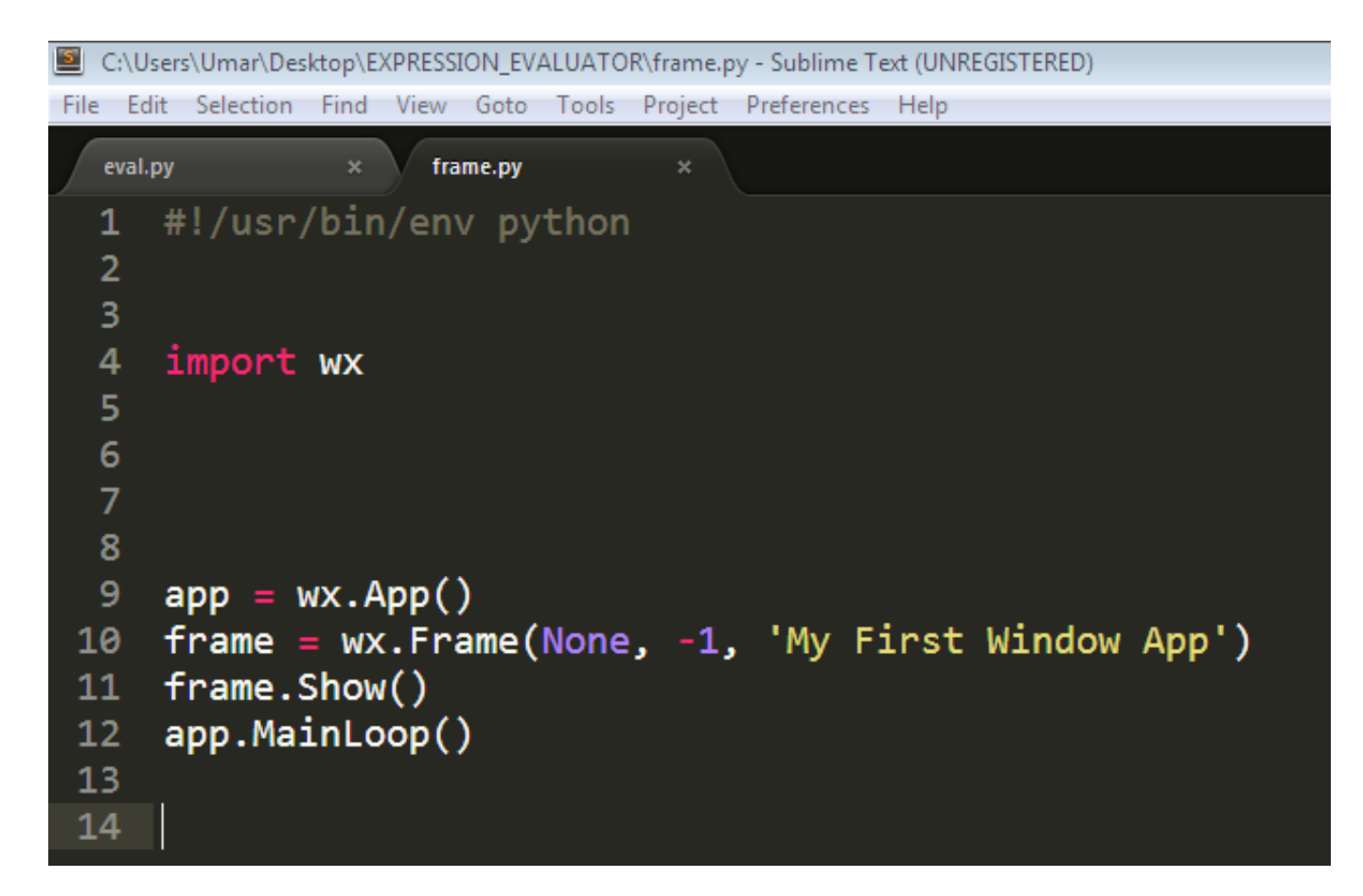

Above is the minimum code require for a window frame to be created using wxPython, I will explain each line in a minute.

wxPython API consist of a set of functions and widgets. Widgets are essential building blocks of a GUI application. Under windows, widgets are called controls.

In wxPython, we have lots of widgets. These can be divided into some logical groups as follow;-

✓ Base widgets
✓ Top level widgets
✓ Containers
✓ Dynamic widgets

- ✓ Static widgets
- ✓ Other widgets

#### EXPLAINING THE CODE

import wx

In every wxPython application, we must import wx library

#### app = wx.App()

We created an application object by initiating class wx.App

# frame = wx.Frame(None, -1, 'My First Window App') frame.Show()

We create the frame widgets and use the "Show()" method to show the window frame. The frame widgets took in some parameter namely; parent (None), ID (-1), then the frame's title ('My first Window App'). All the parameters are separated by comma as seen above.

#### app.MainLoop()

On the last line, we call the *MainLoop()* on our app object. The MainLoop is an endless cycle that catches up all events coming up to your application. It is an integral part of any windows GUI application.

If you run the file "*frame.py*" you should see a window/frame appear on your screen as shown below;

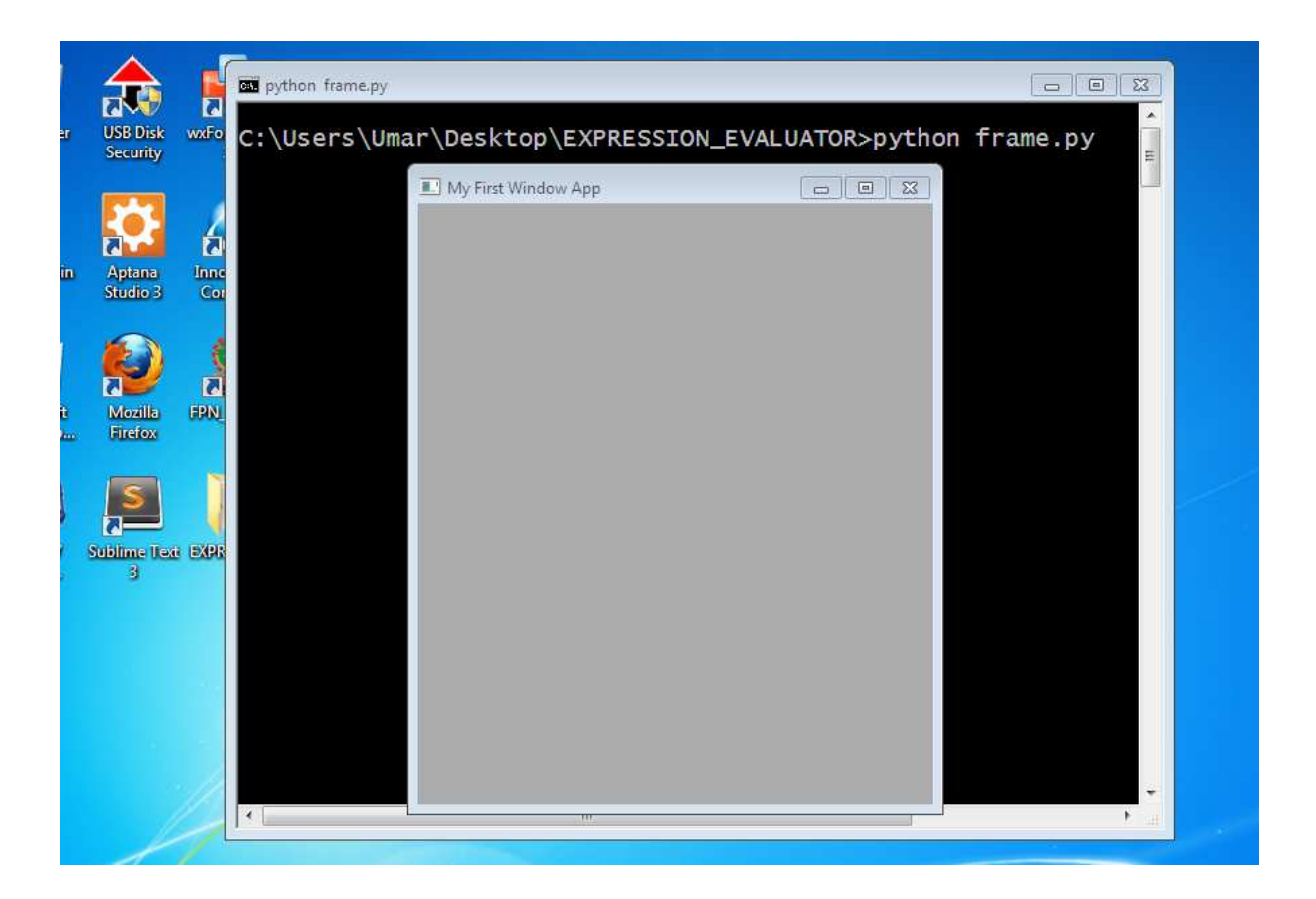

Although the code is very simple, you can hardcode a lot more widgets such as button, text boxes, combo boxes, etc onto the frame. But don't worry about that **38** | Page now as am going to introduce you a powerful wxPython code builder called wxFormBuilder.

With wxFormBuilder, you can easily create a more complex frame than the one above on the fly. All you do is to use available widgets in it to get going, so you need not to worry about the GUI interface much instead you focus more on the program's logics and functionality.

Let's get started with wxFormBuilder by creating the GUI interface for our Expression Evaluator App! Now create a subfolder in the main project folder () and call it "GUI", that is where we will save all files associated with wxFormBuilder.

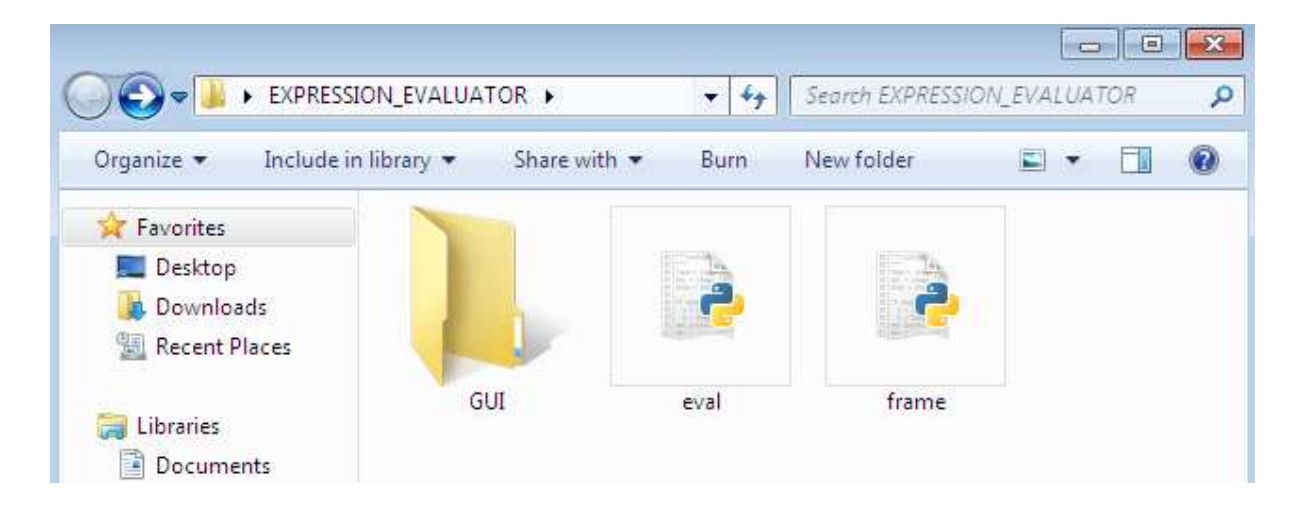

Launch wxFormBuilder and save it as "*Eval\_Project"* in the "GUI" folder.

|                                                                                                  |                        |      |            |     | • |
|--------------------------------------------------------------------------------------------------|------------------------|------|------------|-----|---|
| 🚱 🔾 🗢 📕 🕨 EXPRESSI                                                                               | ON_EVALUATOR 🕨 GUI     | ▼ 49 | Search GUI |     | Q |
| Organize 💌 Include in                                                                            | library 👻 Share with 💌 | Burn | New folder | • 1 | 0 |
| <ul> <li>☆ Favorites</li> <li>■ Desktop</li> <li>▶ Downloads</li> <li>₩ Recent Places</li> </ul> | WXFB                   |      |            |     |   |
| Libraries                                                                                        | Eval_Project           |      |            |     |   |

On the right hand side, you will see "Object Properties", under the "Properties" tab set the Project name to "EvalProject", set the file name to "gui" (this is the name for the generated python file) and set "code generation" to python.

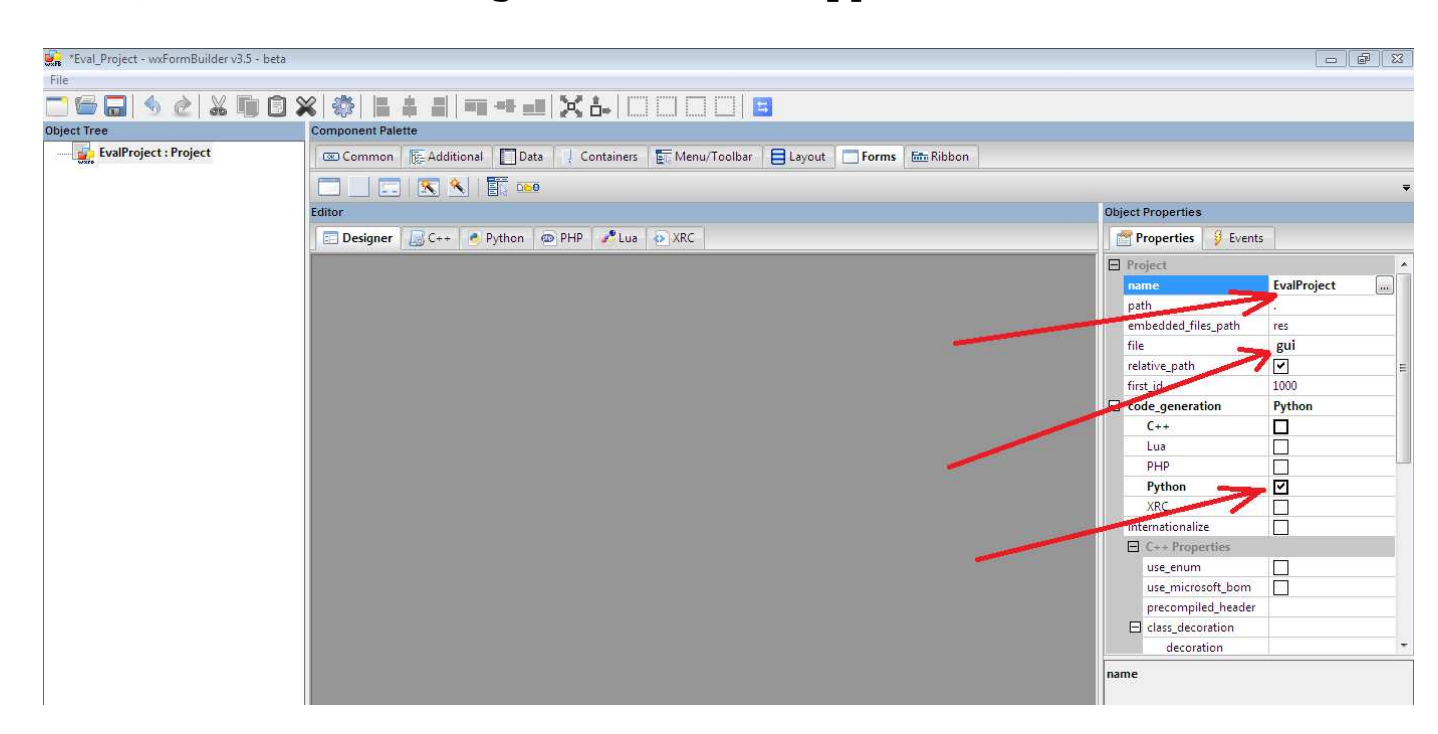

Note that we only change/set three elements on our project as seen above in red arrows, these elements are;

**Name** = which is the project name, "EvalProject"

**Code\_generation** = which is the programming language

code you want to generate, "Python" in this case.

You may generate for C++, PHP, Lua, or XRC

Under the "*Form"* tab in the designer view, create a frame and set its size to **250**-Width by **300**-Height.

| 🙀 Eval_Project - wxFormBuilder v3.5 - | beta                                                            |                                     |
|---------------------------------------|-----------------------------------------------------------------|-------------------------------------|
| File Edit View Tools Help             |                                                                 |                                     |
| 📄 🗁 🔚 🧠 👌 류                           |                                                                 |                                     |
| Object Tree                           | Component Palette                                               |                                     |
| 🖃 🚮 MyProject1 : Project              | Common R-Additional Data Containers Menu/Toolbar E Lavout Forms | Ribbon                              |
| MyFrame1 : Frame                      |                                                                 |                                     |
|                                       |                                                                 |                                     |
|                                       | Editor                                                          | Object Properties                   |
|                                       | 📰 Designer 📓 C++ 🕐 Python 🚳 PHP 🥜 Lua 🐵 XRC                     | Properties 🦉 Events                 |
|                                       |                                                                 | E Frame                             |
|                                       |                                                                 | name MyFrame1                       |
|                                       |                                                                 | title                               |
|                                       |                                                                 |                                     |
|                                       |                                                                 | ⊞ extra_style                       |
|                                       |                                                                 | center wxBOTH                       |
|                                       |                                                                 | xrc_skip_sizer                      |
|                                       |                                                                 | event_handler impl_virtual          |
|                                       |                                                                 | aui_managed                         |
|                                       |                                                                 | aui_manager_style wxAUI_MGR_DEFAULT |
|                                       |                                                                 | wxWindow                            |
|                                       |                                                                 | id wxID_ANY                         |
|                                       |                                                                 | □ pos -1; -1                        |
|                                       |                                                                 |                                     |
|                                       |                                                                 | 7 Jan 250, 200                      |
|                                       |                                                                 | Width 250                           |
|                                       |                                                                 | Height 300                          |
|                                       |                                                                 | Research and the second             |
|                                       |                                                                 | T maximum size -1:-1                |
|                                       |                                                                 |                                     |
|                                       |                                                                 | Width                               |

Note the name of the frame is "MyFrame1". This name will be used for our frame object class.

Switch to the "Layout" tab and add a "wxBoxSizer", leave the orient property on wxVERTICAL.

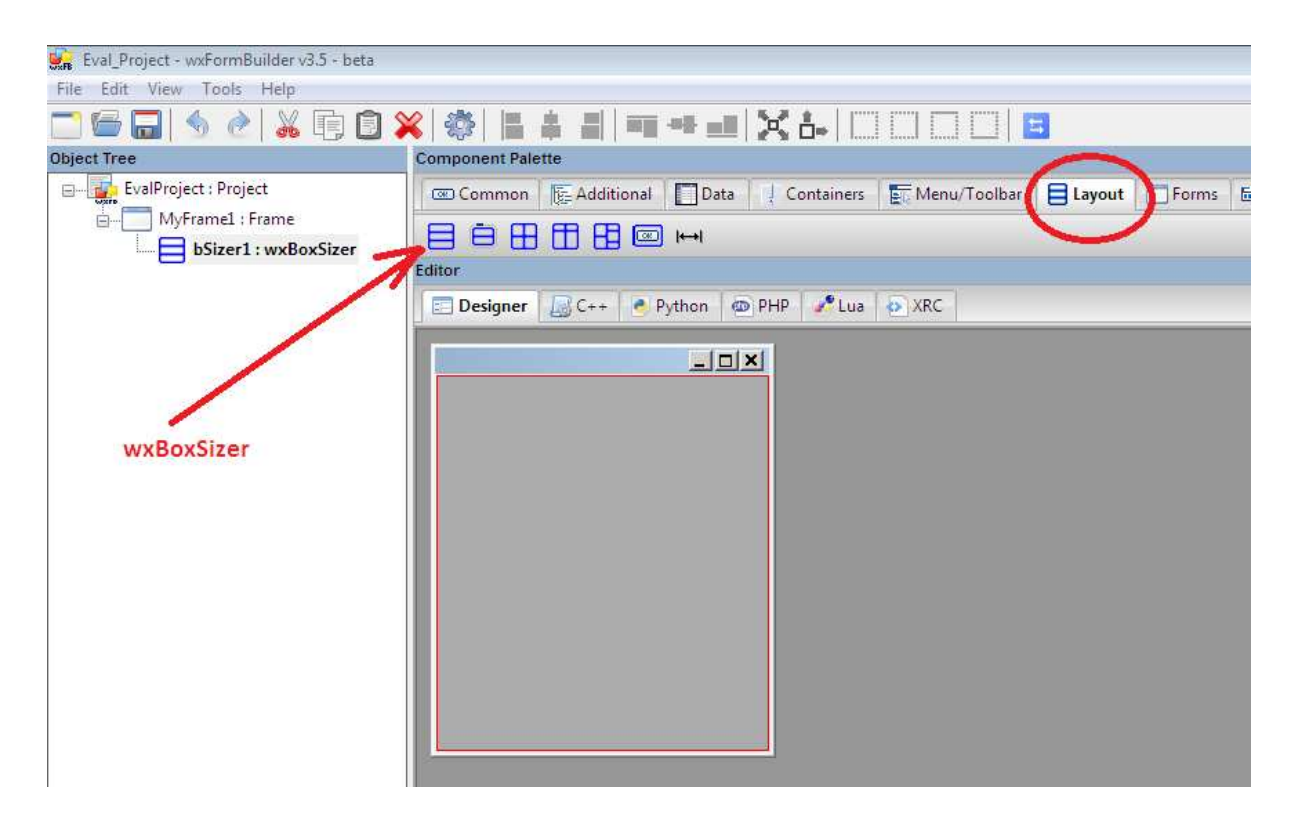

It is important to note here, that there two methods of widgets layout management in wxpython namely;

- 1)Using Coordinates position of widgets are defined in terms of x, y coordinates
- 2)Using Sizers Sizers are layout managers, they are used prevalently in complex layout programs

Let's add the remaining widgets to our frame.

Under the "Common" tab, select "wxStaticText" then EXPAND and STRETCH it by clicking on the respective icons on the toolbar (see screen shot below).

| 😪 *Eval_Project - wxFormBuilder v3.5 - beta |                                        |                                        |
|---------------------------------------------|----------------------------------------|----------------------------------------|
| File Edit View Tools Help                   | $\sim$                                 |                                        |
| 二 🕞 🕞 🔌 🖉 🕷 🗊 🖇                             | 🏟 🔚 🛎 🔳 == 🛥 🛶 🔣 🖾                     |                                        |
| Object Tree                                 | Component Palette                      |                                        |
|                                             | 📧 Common ) 🞼 Additional 📘 Data 🗐 Conta | inas 🛛 📻 Menu/Toolbar 📄 🖨 Layout 🗍 💳 F |
| - MyFrame1 : Frame                          |                                        |                                        |
| bSizer1 : wxBoxSizer                        |                                        |                                        |
| abs_m_staticText1 : wxStaticTe              | Editor 7                               |                                        |
|                                             | Elesigner C++ Python @ PHP             | Lua D XR                               |
|                                             |                                        |                                        |
|                                             |                                        |                                        |
|                                             | Mistal                                 |                                        |
|                                             | MyLaber                                | EXPAND and STRETCH                     |
|                                             |                                        |                                        |
|                                             |                                        |                                        |
|                                             |                                        |                                        |
| wxStaticText                                |                                        |                                        |
|                                             |                                        |                                        |
|                                             |                                        |                                        |
|                                             |                                        |                                        |
|                                             |                                        |                                        |
|                                             |                                        |                                        |
|                                             |                                        |                                        |
|                                             |                                        |                                        |
|                                             |                                        |                                        |
|                                             |                                        |                                        |
| 1                                           |                                        |                                        |

On the object property, set the "wxStaticText" as follow;-

Name to "DisplayResult"

**Style** to wxALIGN\_CENTRE

Label to "DisplayResult"

Font point size to 20

|   | Properties 🦻 Ever | nts                  |
|---|-------------------|----------------------|
|   | wxstaticrext      |                      |
|   | name              | DisplayResult        |
| Ŧ | style             | wxALIGN_CENTRE       |
|   | label             | DisplayResult        |
|   | wrap              | -1                   |
|   | wxWindow          |                      |
|   | id                | wxID_ANY             |
|   | pos               | -1; -1               |
|   | Х                 | -1                   |
|   | γ                 | -1                   |
| Ξ | size              | -1; -1               |
|   | Width             | -1                   |
|   | Height            | -1                   |
| Ŧ | minimum_size      | -1; -1               |
| Ŧ | maximum size      | -1; -1               |
|   | font              | 20; Default; ; Norma |
|   | Point Size        | 20                   |
|   | Family            | Derault              |
|   | Face Name         |                      |
|   | Style             | Normal               |

Add the next widgets on our sketch, which is a Text box ("**TextCtrl"** as its being called in wxPython). Then EXPAND and STRETCH it as we did above for "wxStaticText".

On the object property, set the "wxTextCtrl" as follow;-

Name to "EnterExpression"

Style to "wxTE\_CENTRE"

Font point size to 20

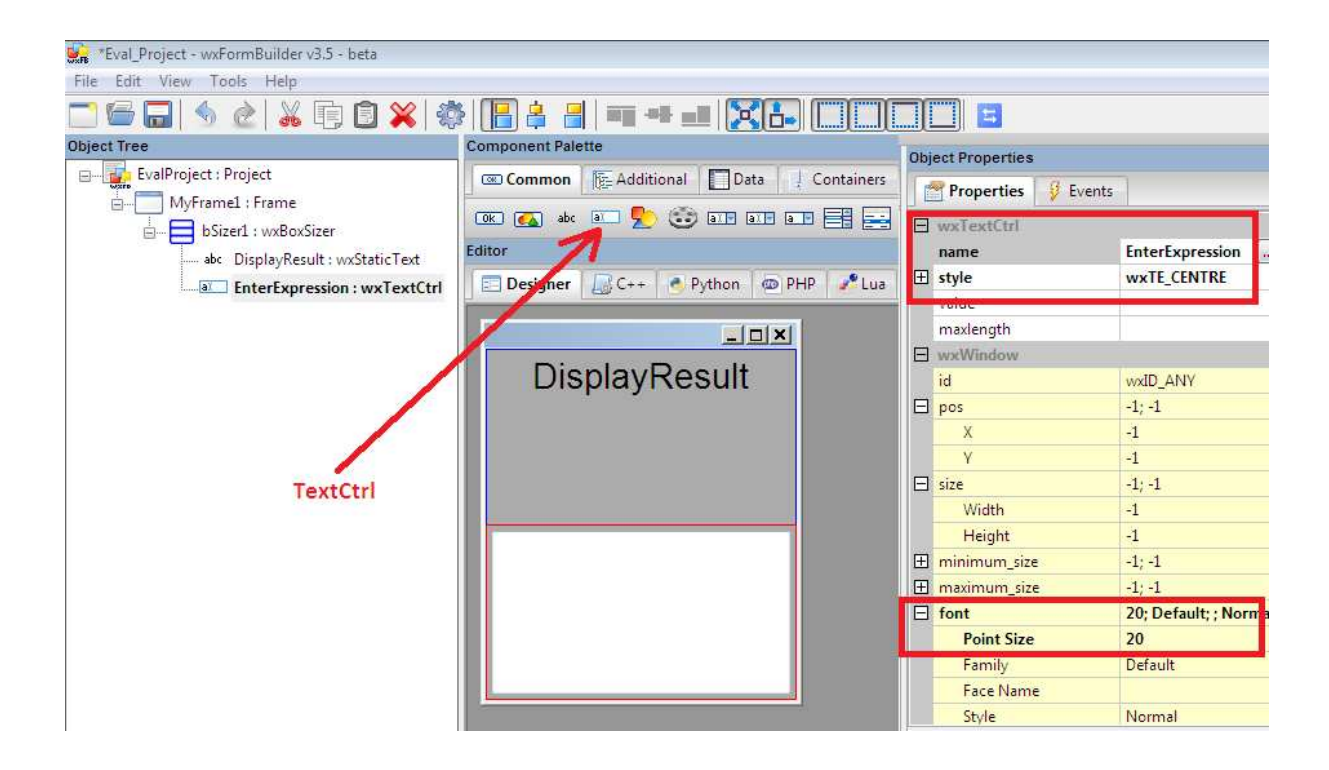

The last two widgets on our sketch are the two buttons (Evaluate and Close buttons).

Add the first "wxButton" (Evaluate button), then EXPAND and STRETCH it as we did above for "wxTextCtrl"

On the object property, set the "wxButton" as follow;-

Name to "Button1"

Label to "Evaluate"

Font point size to 20

Repeat this process for the second button (Close button); remember to change the name appropriately.

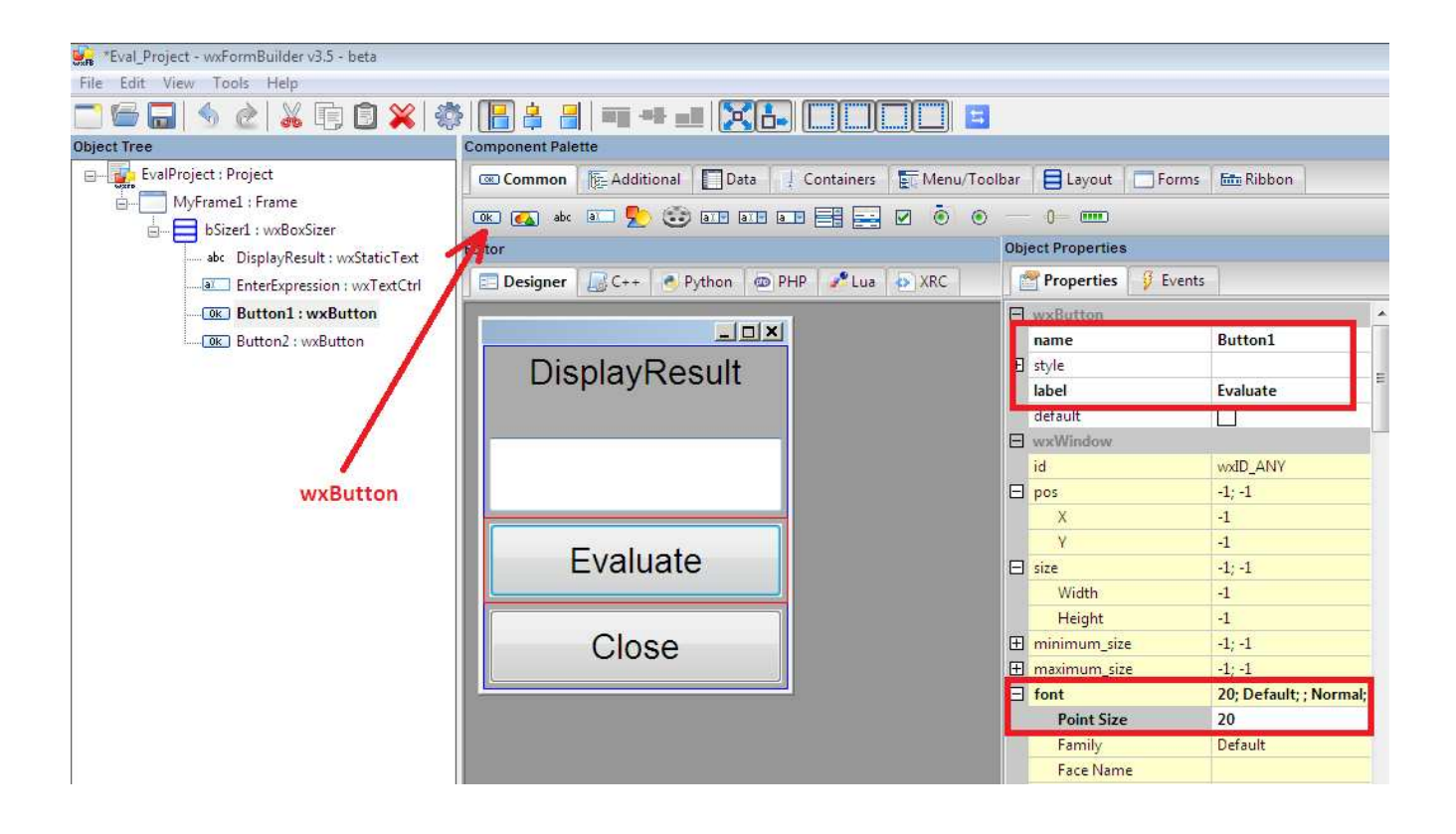

Boom! We are done with our GUI design, now save you work and generate the python code. Check your project folder, you should see a file named "gui.py" that is the file containing wxpython code for our program's GUI.

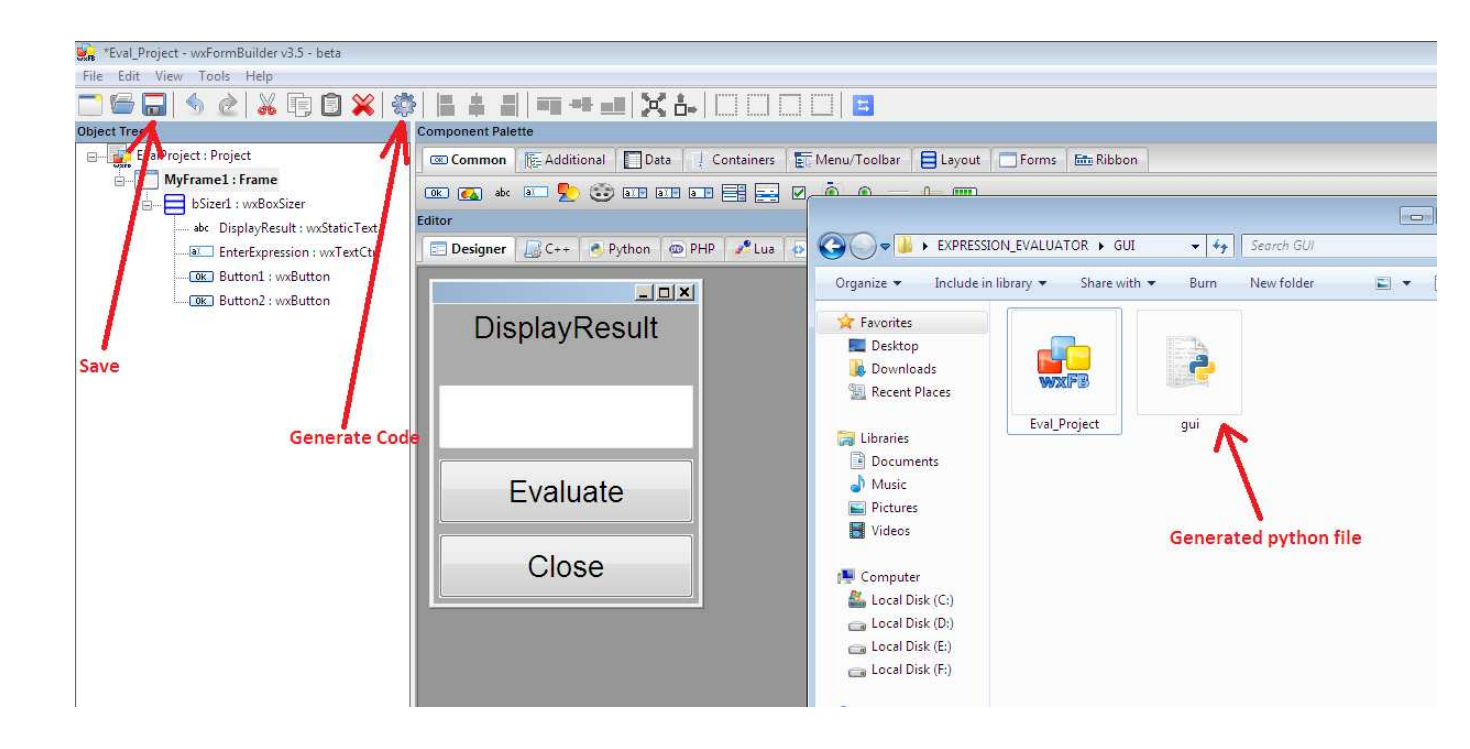

If you run/launch the GUI file ("gui.py") nothing will show, this is because wxFormBuilder doesn't create the wxPython app *MainLoop()* method by default so we need to edit the file manually using our text editor.

Open "gui.py" file in your text editor and type the minimum required wxpython code at the end of the file. See the code below;-

app = wx.App()frame = MyFrame1(None) frame.Show() app.MainLoop()

Note: that "MyFramel" is the name of our Main Frame class. The code above has been explained in the previous section.

If you have followed the tutorial correctly to this point, running/launching "gui.py" file should present something similar to the screen below;

| 🖬 python gui.py                                              |  |  |  |  |  |
|--------------------------------------------------------------|--|--|--|--|--|
| C:\Users\Umar\Desktop\EXPRESSION_EVALUATOR\GUI>python gui.py |  |  |  |  |  |
|                                                              |  |  |  |  |  |
| DisplayResult                                                |  |  |  |  |  |
|                                                              |  |  |  |  |  |
|                                                              |  |  |  |  |  |
| Evaluate                                                     |  |  |  |  |  |
| Close                                                        |  |  |  |  |  |
|                                                              |  |  |  |  |  |
|                                                              |  |  |  |  |  |
|                                                              |  |  |  |  |  |

Wow! That's our GUI in work...

At the moment, our app is dormant (it doesn't evaluate anything). This is because we have not binded the widgets events to methods/functions.

# OVERRIDE

# Warning! Warning!! Warning!!!

Since we have edited the generated code file "gui.py", if we regenerate the file from wxFormBuilder it will overwrite the changes we made.

So anytime you regenerate the "gui.py" file, make sure you re-edit it to place back the code you hardcoded in.

A perfect solution to this problem is to create a separate file that will contain another subclass to handle the execution of the "gui.py" file. This is good for complex programs.

For this tutorial, we will maintain just a file since our app is quite a simple one. That is our "gui.py" file will handle both GUI and logic codes.

#### BINDING EVENTS TO METHODS

Events are part of every GUI application. All GUI applications are event-driven. An application reacts to different event types which are generated during its life. Events are generated mainly by the user of an application.

Working with events is straightforward in wxPython. There are three steps:

+ Identify the event name

Create an event handler. This is a method that is called when an event is generated

🖶 Bind an event to an event handler

In wxPython we say <u>bind</u> a method to an event. Sometimes the word hook is used.

There are different types of events to different wxWidgets. For our expression Evaluator App, we will use only on event type called "OnButtonClick". This event is generated when a user clicks on a button. Let's hook our buttons to event handler by following the steps above;-

#### Identifying the event name

From our project (Eval\_Project) in wxFormBuilder, select button1 (that's Evaluate button) and the go to "Object Properties" panel then select "Events" tab, you should see "OnButtonClick" event.

Type in the name of the event handler, I named mine "EvaluateFunc" (it can be any name meaningful).

Do the same for button2 (that's Close button), name it "CloseFunc".

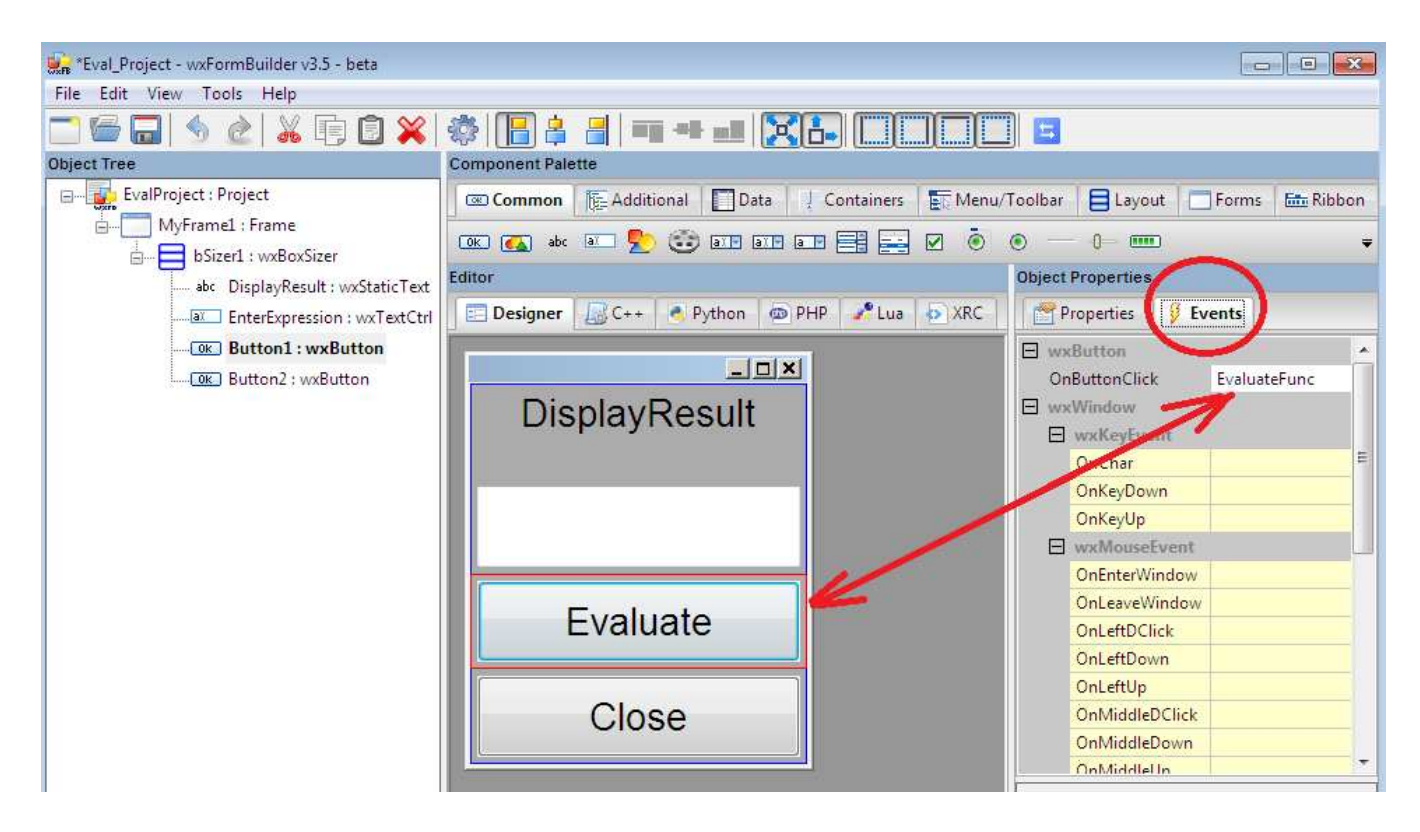

Now regenerate the code file "gui.py" and open it in a text editor. Scrolling down, you should see this

screen below; - Note: you have to retype the code that creates the wxPython app MainLoop(), for your "gui.py" to open the frame.

```
53
            # Connect Events
54
            self.Button1.Bind( wx.EVT_BUTTON, self.EvaluateFunc )
            self.Button2.Bind( wx.EVT_BUTTON, self.CloseFunc )
56
57
        def __del__( self ):
58
            pass
59
60
61
        def EvaluateFunc( self, event ):
62
63
            event.Skip()
64
        def CloseFunc( self, event ):
65
            event.Skip()
66
67
68
69
```

Create an event handler; this is a method that is called when an event is generated.

The event handler names we defined for our buttons above, that's ("*EvaluateFunc*" and "CloseFunc") are names for the functions or methods that are called when an "OnButtonClick" event is generated.

To create the "EvaluateFunc" function for the first button, override the event handler functions, by replacing the "event.Skip()" methods with the code that does whatever you want the buttons to do. We want the first button to evaluate an entered expression in the "EnterExpression" text box, so we will write a code for doing just that within the function.

As for the second button, we want it to close the frame so we will write a code that too inside the function.

Hence, the codes within our ("*EvaluateFunc"* and "CloseFunc") function should look like the screen below;-

```
53
            # Connect Events
            self.Button1.Bind( wx.EVT_BUTTON, self.EvaluateFunc )
54
            self.Button2.Bind( wx.EVT_BUTTON, self.CloseFunc )
55
56
57
        def __del__( self ):
58
            pass
59
60
61
        # Virtual event handlers, overide them in your derived class
62
        def EvaluateFunc( self, event ):
63
            try:
64
                exp = self.EnterExpression.GetValue()
                Result = str(eval(exp))
65
                self.DisplayResult.SetLabel(Result)
66
67
            except:
                self.DisplayResult.SetLabel("Invalid Expression")
68
69
70
        def CloseFunc( self, event ):
            self.Close()
71
72
```

Let's not forget to retype the code that creates the wxPython app MainLoop() for our "gui.py" file to launch the GUI. So the final code in "gui.py" toward the bottom of the file should look like this;-

```
53
            # Connect Events
            self.Button1.Bind( wx.EVT_BUTTON, self.EvaluateFunc )
54
55
            self.Button2.Bind( wx.EVT_BUTTON, self.CloseFunc )
56
57
        def __del__( self ):
58
59
60
        # Virtual event handlers, overide them in your derived class
61
        def EvaluateFunc( self, event ):
62
63
            try:
64
                exp = self.EnterExpression.GetValue()
                Result = str(eval(exp))
65
66
                self.DisplayResult.SetLabel(Result)
67
            except:
68
                self.DisplayResult.SetLabel("Invalid Expression")
69
70
        def CloseFunc( self, event ):
71
            self.Close()
72
73
74
   app = wx.App()
75
   frame = MyFrame1(None)
76
   frame.Show()
   app.MainLoop()
77
```

Now, our Expression Evaluator App should work as expected if we entered a valid expression and clicked "Evaluate" button. If an invalid expression is entered, error report is printed out.

| C:\Windows\system32\cmd.exe - pytho | n gui.py             |                    |     |
|-------------------------------------|----------------------|--------------------|-----|
| C:\Users\Umar\Desktop               | EXPRESSION_EVALUATOR | \GUI>python gui.py | × m |
|                                     |                      |                    |     |
|                                     | 5                    |                    |     |
|                                     |                      |                    |     |
|                                     | 2+3                  |                    |     |
|                                     |                      |                    |     |
|                                     | Evaluato             |                    |     |
|                                     | Lvaluate             |                    |     |
|                                     | Class                |                    |     |
|                                     | Close                |                    |     |
|                                     |                      |                    |     |
|                                     |                      |                    |     |
|                                     |                      |                    |     |

igstarrow Bind an event to an event handler

wxFormBuilder does this step automatically for us, so we don't need to worry about it. But had it been we are typing our GUI code manually, then we will use the *Bind()* method of wxPython to accomplish this step.

# Congrats!

That is it; our Expression Evaluator Application is now ready for packaging and distribution. Before we compile and package our program, let me explain the code within the two button functions (EvaluateFunc, and CloseFunc). The first function "EvaluateFunc", which is the event handler for the first button (button1), uses the *try...except* block to enter expression and evaluate it using the *eval()* function.

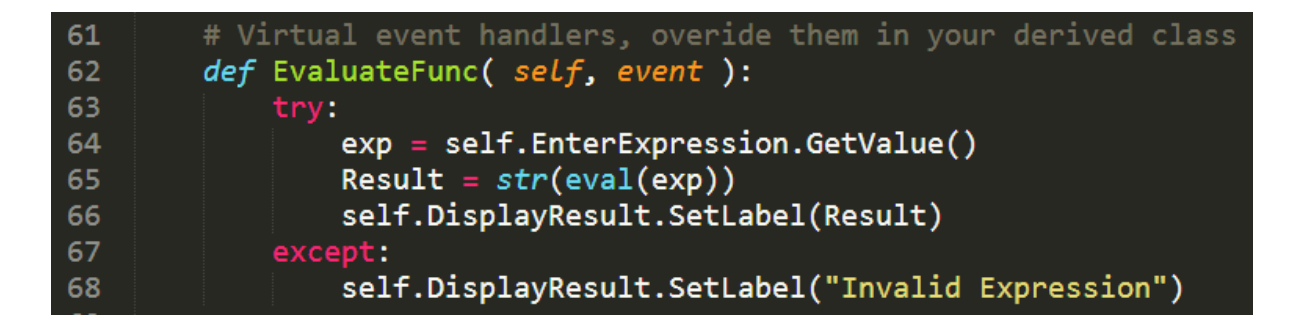

From the code above, we defined the "EvaluateFunc" function then within the *try..except* block a variable "exp" is use to get/store the entered expression using wxpython *GetValue()* method. Then another variable "Result" is used to store the evaluated expression after converting it to string using str() method. We then displayed the "Result" variable on "DisplayResult" static text the with help of SetLabel() method.

At the end of the *try..except* block, we set the "*DisplayResult*" static text to an error message if an invalid expression is entered.

For the second function "CloseFunc", this is the event handler for the second button (button2). The code is pretty simple as seen.

```
70 def CloseFunc( self, event ):
71 self.Close()
```

We defined the "CloseFunc" function then call the *Close()* method used for closing windows' frame in wxpython.

Now let's talk about compiling, packaging and distributing our Expression Evaluator Application.

# COMPILING, PACKAGING AND DISTRIBUTING OUR COMPLETED APP

Am glad you read this far, we are almost there! For sure, we can zip the "gui.py" file and distribute it by emails or other means. But the problem with this is that only users with Python and wxPython installed on their PC can run the application (so we have a drawback).

The aim of this section is to take our application to the next level by making it possible for every computer system to run it. To achieve this, we make use of two programs we installed earlier (Py2exe and Inno Setup Compiler).

First we use the Py2exe python library to create an executable for our application.

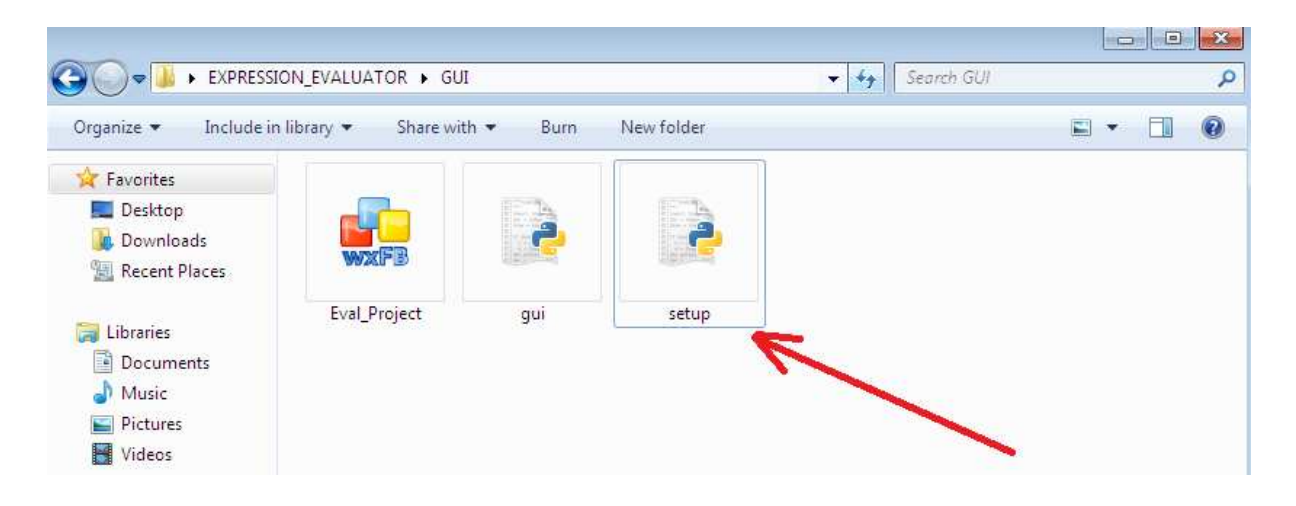

Create a blank file name "setup.py" and type this code below in it.

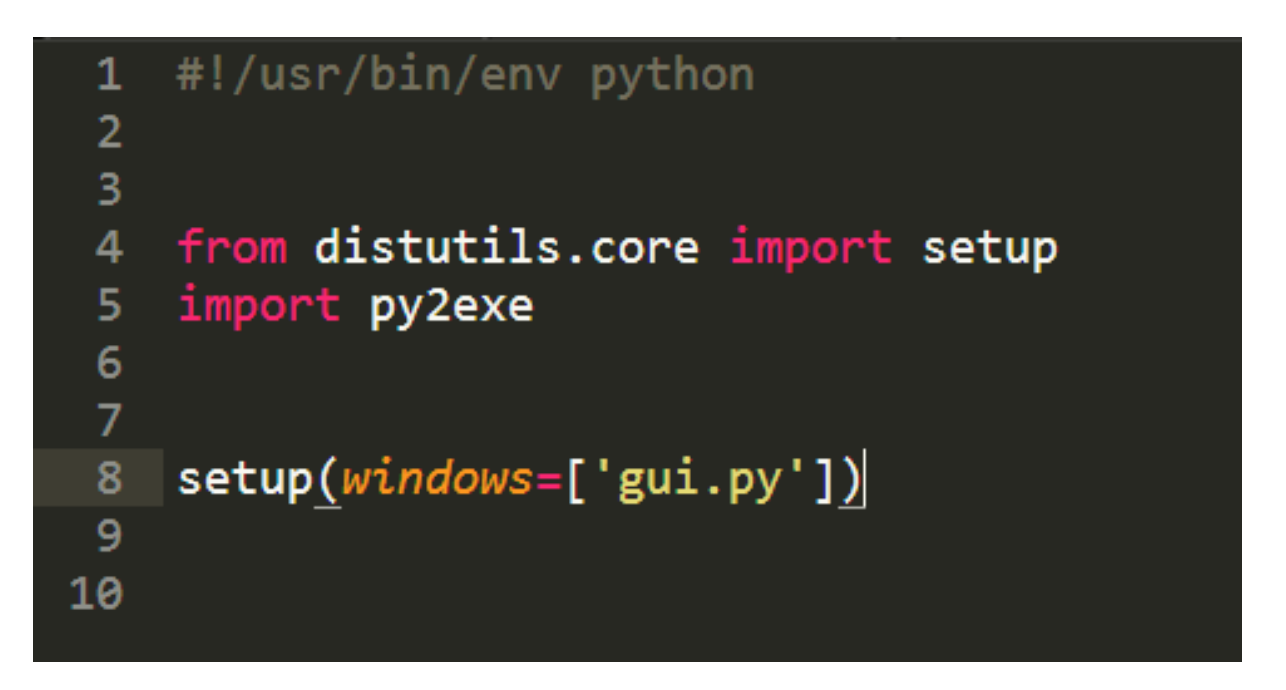

Run the following code Python setup.py py2exe on the command prompt to create an executable for our app.

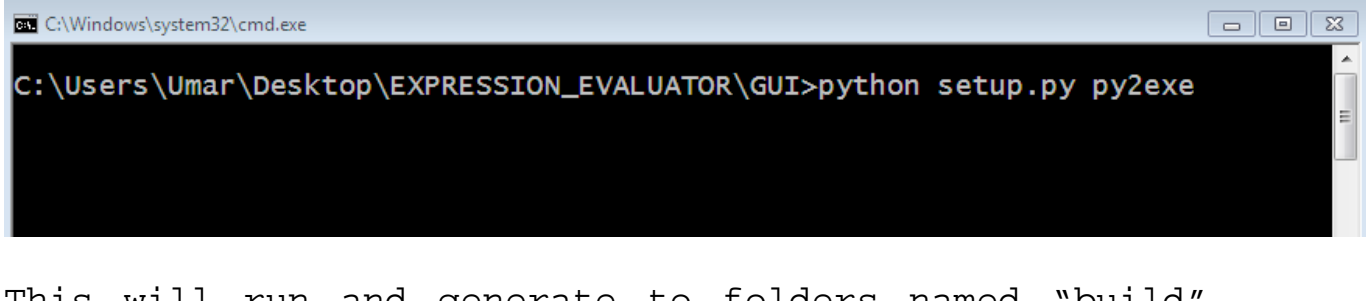

This will run and generate to folders named "build" and "dist" in our project folder. Open the "dist" folder, the app executable will be seen there and the "build" folder is no longer essential.

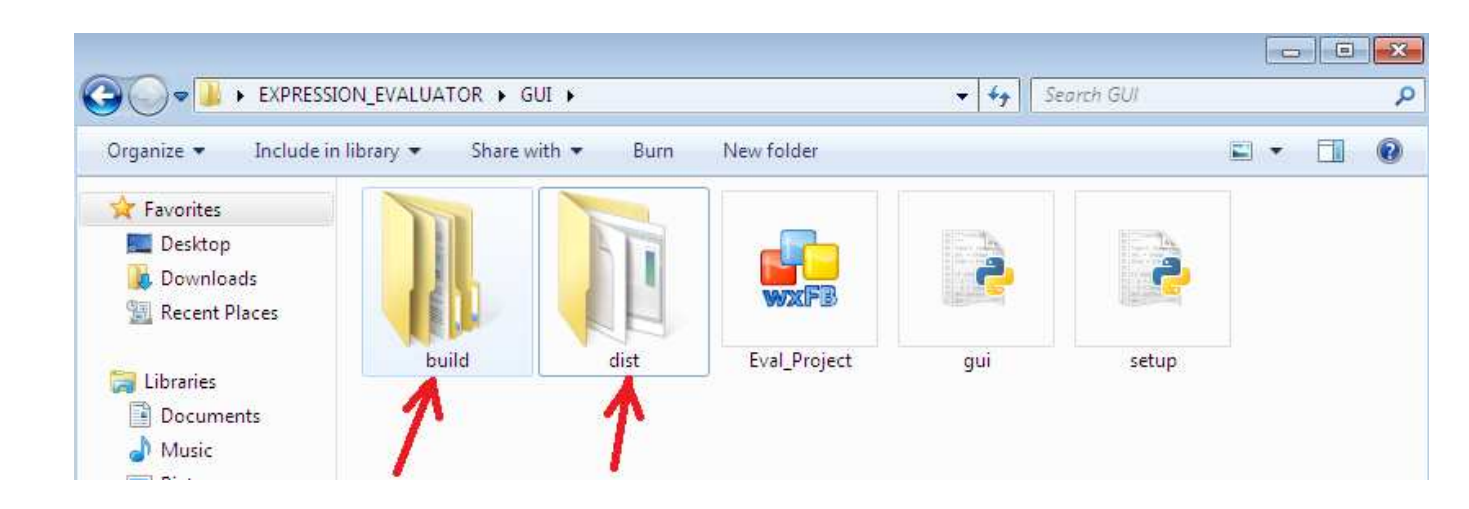

Contents of your "dist" folder should look like mine below; - the executable file is shown with arrow.

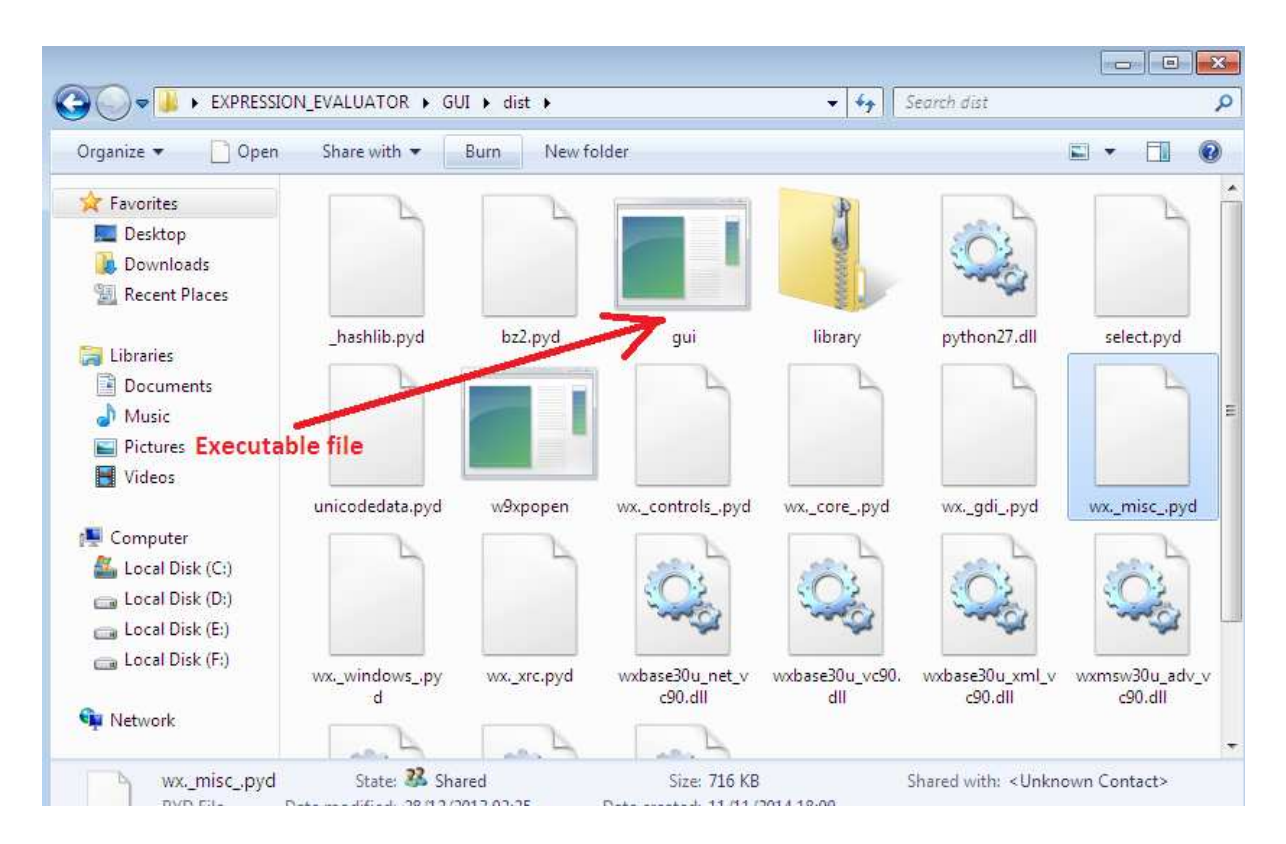

Double clicking the executable file should open up the Expression Evaluator Application, BOOM!

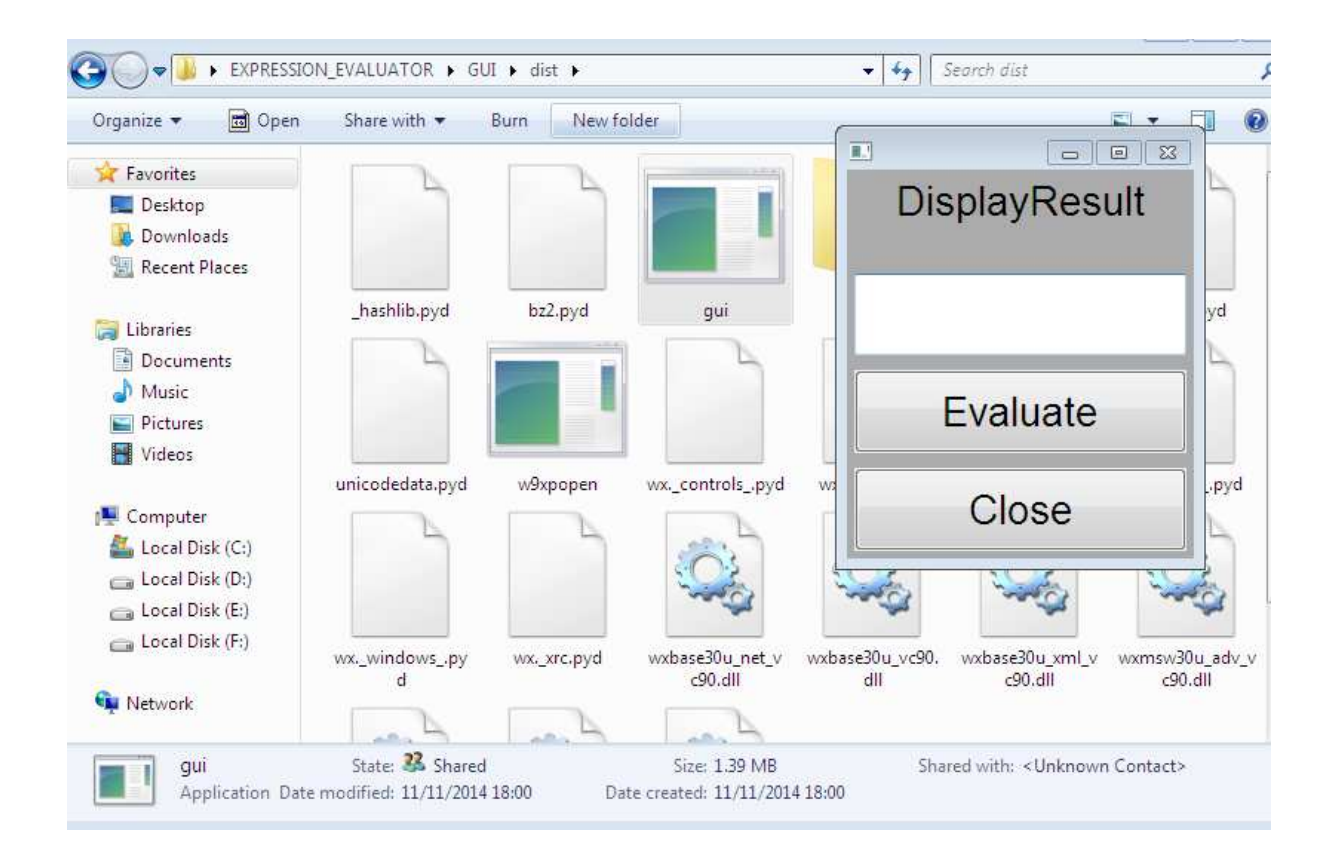

Now we can rename the "dist" folder to something we want (name of our app) and zip it for distribution with others. Any PC would be able to run our application with or without Python/wxPython installed on the computer.

To more professionalism to our program, we will compile it into an installer using the Inno Setup Compiler.

Launch the Inno Setup Compiler and chose "create a new script file using wizard" and click "Ok".

| 🥏 Untitled - Inno Setup Compiler 5.5.4 (a)                                                                                                    |  |
|----------------------------------------------------------------------------------------------------|--|
| File Edit View Build Run Tools Help                                                                                                    |  |
|                                                                                                    |  |
| Welcome       State         New file       Image: Create a new empty script file         Image: Create a new script file using the Script Wizard         Open file         Image: Create a new script file         Image: Create a new script file         Image: |  |

On the next couple of screen press "Next" and file the appropriate details asked.

| Inno Setup Script Wizard                                                                        | 8      |
|-------------------------------------------------------------------------------------------------|--------|
| <b>Application Information</b><br>Please specify some basic information about your application. | *      |
| Application name:                                                                               |        |
| Expression_Evaluator                                                                            |        |
| Application version:                                                                            |        |
| 1.5                                                                                             |        |
| Application publisher:                                                                          |        |
| Umar Yusuf                                                                                      |        |
| Application website:                                                                            |        |
| http://www.umaryusuf.com/                                                                       |        |
|                                                                                                 |        |
|                                                                                                 |        |
| bold = required < Back Next >                                                                   | Cancel |

On the "Application file" window, click "Browse" then navigate to the "dist" folder and select the executable file (gui.exe).

| Inno Setup Script Wizard                                                                                                    | 🛽 🖉 Open                                 |                         | ×           |
|----------------------------------------------------------------------------------------------------|------------------------------------------|-------------------------|-------------|
| Application Files<br>Please specify the files that are part of your application.                                                                  | COOP + EXPRESSION_EVALUATOR + GUI + dist | ✓ 4 Search dist         | م           |
|                                                                                                    | Organize  Vew folder                     |                         | BE • 🔲 🔞    |
| Application main executable file:                                                                                                    | ★ Favorites Name                         | Date modified           | Туре        |
| C:\Program Files\Inno Setup 5\Examples\MyProg.exe Browse                                                                                          | 📕 Desktop 🗾 🖬 gui                        | 11/11/2014 18:00        | Application |
| Allow user to start the application after Setup has finished     The application doesn't have a main executable file     Other application files: | Downloads     Wexpopen     Wexpopen      | 10/11/2013 19:23        | Application |
| Add file(s) Add folder Edit                                                                                                    | Libraries  Documents  Music  Pictures    |                         |             |
| bold = required <back next=""> Car</back>                                                                                                    | Computer                                 |                         | ,           |
|                                                                                                    | File name: gui                           | Application fi     Open | les (*.exe) |

Click on "Add files" button to add all the files within the "dist" folder

| Inno Setup Script Wizard                                                                                                    |
|----------------------------------------------------------------------------------------------------|
| Application Files Please specify the files that are part of your application.                                                                                                    |
| Application main executable file:                                                                                                    |
| C:\Users\Umar\Desktop\EXPRESSION_EVALUATOR\GUI\dist\gu Browse                                                                                                    |
| ☑ Allow user to start the application after Setup has finished                                                                                                    |
| The application doesn't have a main executable file                                                                                                    |
| Other application files:                                                                                                    |
| r/Desktop/EXPRESSION_EVALUATOR \GUI\dist\_hashlib.pyd<br>r/Desktop/EXPRESSION_EVALUATOR \GUI\dist\biz2.pyd<br>r/Desktop/EXPRESSION_EVALUATOR \GUI\dist\gui.exe<br>r/Desktop/EXPRESSION_EVALUATOR \GUI\dist\guitybrary.zip<br>r/Desktop/EXPRESSION_EVALUATOR \GUI\dist\phon27.dll<br>r/Desktop/EXPRESSION_EVALUATOR \GUI\dist\phon27.dll<br>r/Desktop/EXPRESSION_EVALUATOR \GUI\phon27.dll<br>r/Desktop/EXPRESSION_EVALUATOR \GUI\phon27.dll<br>r/Desktop/EXPRESSION_EVALUA |

On the next window chose option that suite your needs. I will accept default options and go to next "Application documentation" then select your setup language.

On the "Compiler settings" window, you can select an icon for the installer setup file and you can also set password for the installer.

| Inno Setup Script Wizard                                                  |
|---------------------------------------------------------------------------|
| Compiler Settings     Image: Please specify some basic compiler settings. |
| Custom compiler output folder:                                            |
| Browse                                                                    |
| Compiler output base file name:                                           |
| setup                                                                     |
| Custom Setup icon file:                                                   |
| Browse                                                                    |
| Setup password:                                                           |
|                                                                           |
|                                                                           |
|                                                                           |
| < Back Next > Cancel                                                      |

Select "Yes" when you see the screen below to compile

instantly.

| uniquely identifies this application.<br>i value in installers for other applications.<br>click Tools   Generate GUID inside the IDE.)<br>-BB4A-797AA3AFA90C} |                                               |    |  |  |
|----------------------------------------------------------------------------------------------------|-----------------------------------------------|----|--|--|
| 1                                                                                                    | Inno Setup Compiler                           | 83 |  |  |
| <pre>HWyAppversion} ier} ;</pre>                                                                                                    | Would you like to compile the new script now? |    |  |  |
| <pre>DName } ne }</pre>                                                                                                    | Yes No                                        |    |  |  |
| ile: "compiler:Default.isl"                                                                                                    |                                               |    |  |  |

iption: "{cm:CreateDesktopIcon}"; GroupDescription: "{cm:AdditionalIcons}"; Flags: unchecked

Save your script and inno setup compiler does its thing... This script can be edited using Delphi/Pascal dialect programming language.

🥏 Installer - Inno Setup Compiler 5.5.4 (a) [Compiling] File Edit View Build Run Tools Help 🗋 📙 🔜 💩 🍉 🔯 💷 💋 🥑 ; Script generated by the Inno Setup Script Wizard. ; SEE THE DOCUMENTATION FOR DETAILS ON CREATING INNO SETUP SCRIPT FILES! #define MyAppName "Expression Evaluator" #define MyAppVersion "1.5" #define MyAppPublisher "Umar Yusuf" #define MyAppURL "http://www.umaryusuf.com/" #define MyAppExeName "gui.exe" [Setup] ; NOTE: The value of AppId uniquely identifies this application. ; Do not use the same AppId value in installers for other applications. ; (To generate a new GUID, click Tools | Generate GUID inside the IDE.) AppId={ { 834313B3-9EB7-46B2-BB4A-797AA3AFA90C } AppName={#MyAppName} AppVersion={#MyAppVersion} ;AppVerName={#MyAppName} {#MyAppVersion} AppPublisher={#MyAppPublisher} AppPublisherURL={#MyAppURL} AppSupportURL={#MyAppURL} AppUpdatesURL={#MyAppURL} DefaultDirName={pf}\{#MyAppName} DefaultGroupName={#MyAppName} OutputBaseFilename=setup Compression=lzma SolidCompression=yes [Languages] Nama: "anglich": MaccagesFile: "commiler:Default icl" Compressing: C:\Users\Umar\Desktop\EXPRESSION\_EVALUATOR\GUI\dist\unicodedata.pyd Compressing: C:\Users\Umar\Desktop\EXPRESSION\_EVALUATOR\GUI\dist\w9xpopen.exe Compressing: C: \Users \Umar \Desktop \EXPRESSION\_EVALUATOR \GUI \dist \wx.\_controls\_.pyd Compressing: C: Users Umar Desktop EXPRESSION\_EVALUATION (GUI Juist WX, \_controls\_, Compressing: C: Users Umar Desktop EXPRESSION\_EVALUATOR (GUI Juist WX, \_core\_.pyd Compressing: C: Users Umar Desktop EXPRESSION\_EVALUATOR (GUI Juist WX, \_gdi\_,pyd Compressing: C: \Users \Umar \Desktop \EXPRESSION\_EVALUATOR \GUI \dist \wx. \_misc\_.pyd Compressing: C:\Users\Umar\Desktop\EXPRESSION\_EVALUATOR\GUI\dist\wx.\_windows\_.pyd Compressing: C:\Users\Umar\Desktop\EXPRESSION\_EVALUATOR\GUI\dist\wx.\_xrc.pyd Compressing: C:\Users\Umar\Desktop\EXPRESSION\_EVALUATOR\GUI\dist\wxbase30u\_net\_vc90.dll Compressing: C:\Users\Umar\Desktop\EXPRESSION\_EVALUATOR\GUI\dist\wxbase30u\_vc90.dll Compiler Output Debug Output Read only Estimated time remaining: 00:00:10 Average KB/sec: 1,527 1: 1

When it finishes, go to the folder you selected for the setup output to see the installer created by inno setup compiler placed in a folder named "output".

| C                   | DN_EVALUATOR ► GUI ► dist ► Output | <b>- 4</b> , 5e |
|---------------------|------------------------------------|-----------------|
| Organize 👻 📑 Open   | Share with 🔻 Burn New folder       |                 |
| 🙀 Favorites         |                                    |                 |
| Desktop             |                                    |                 |
| Downloads           |                                    |                 |
| and received horses |                                    |                 |
| ᇘ Libraries         | setup                              |                 |
| Documents           |                                    |                 |
| 🚽 Music             |                                    |                 |
| E Pictures          |                                    |                 |

This setup can now be distributed for installation on window PCs that doesn't have python installed.

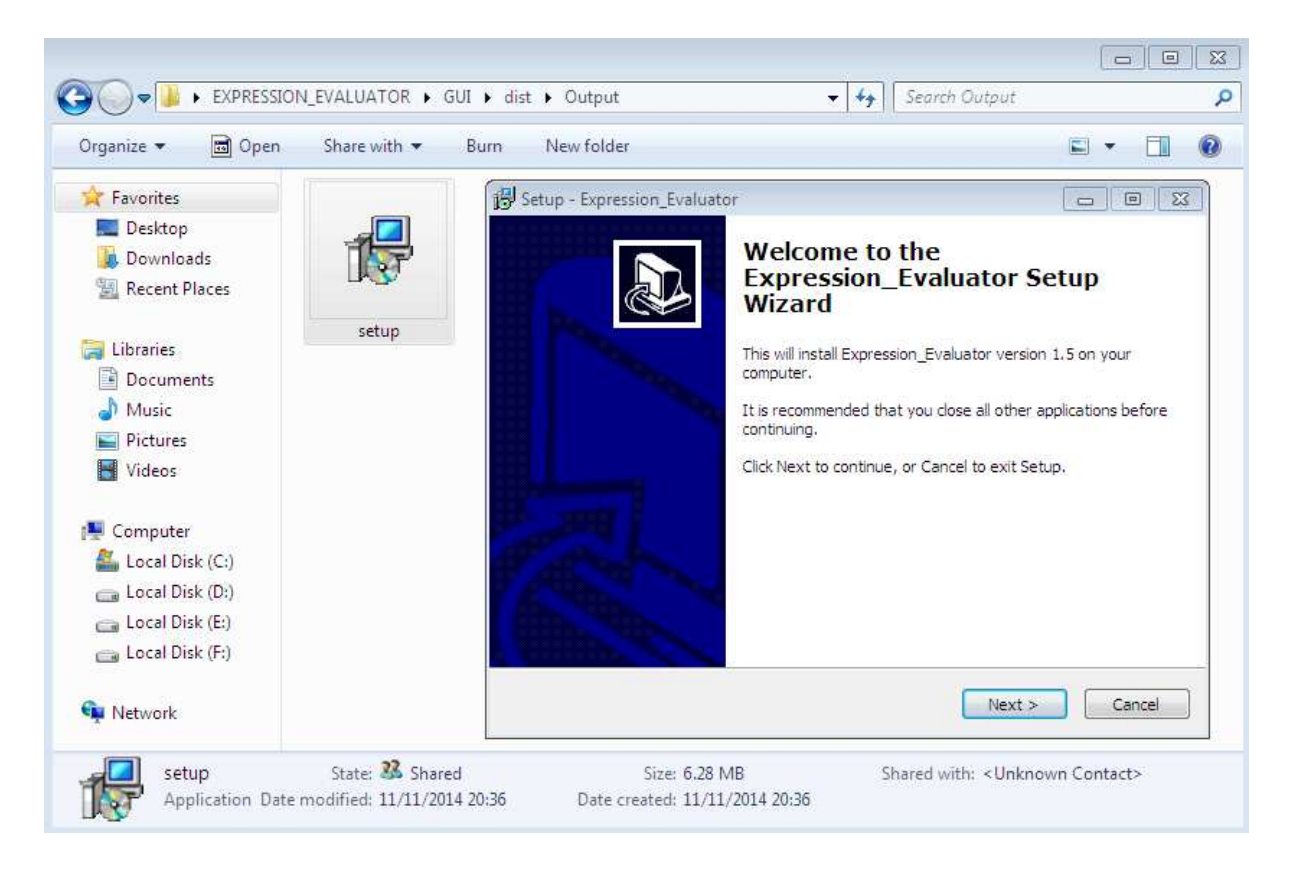

Our application is now more professional. We can run the installer to install the Expression evaluator program on a computer system.

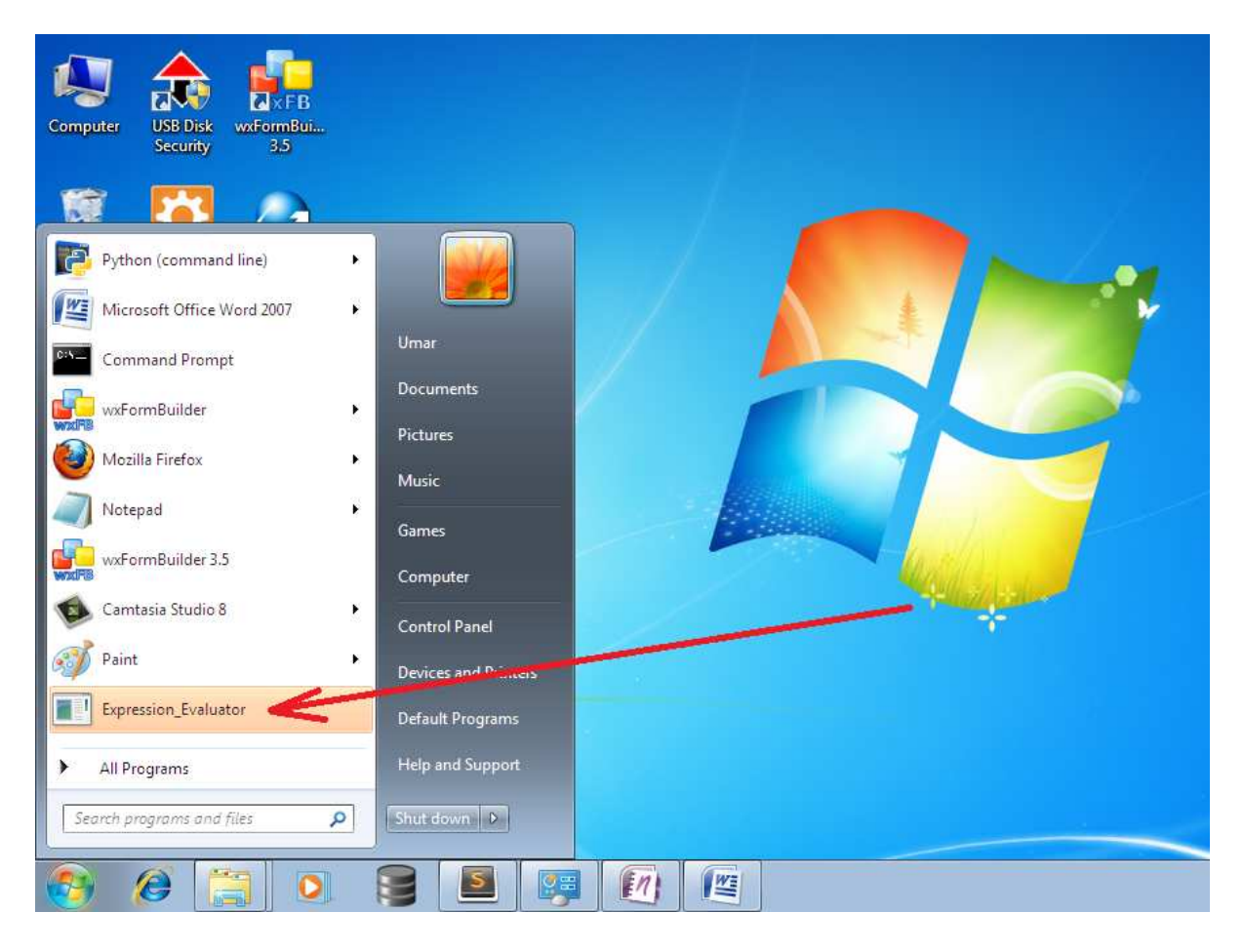

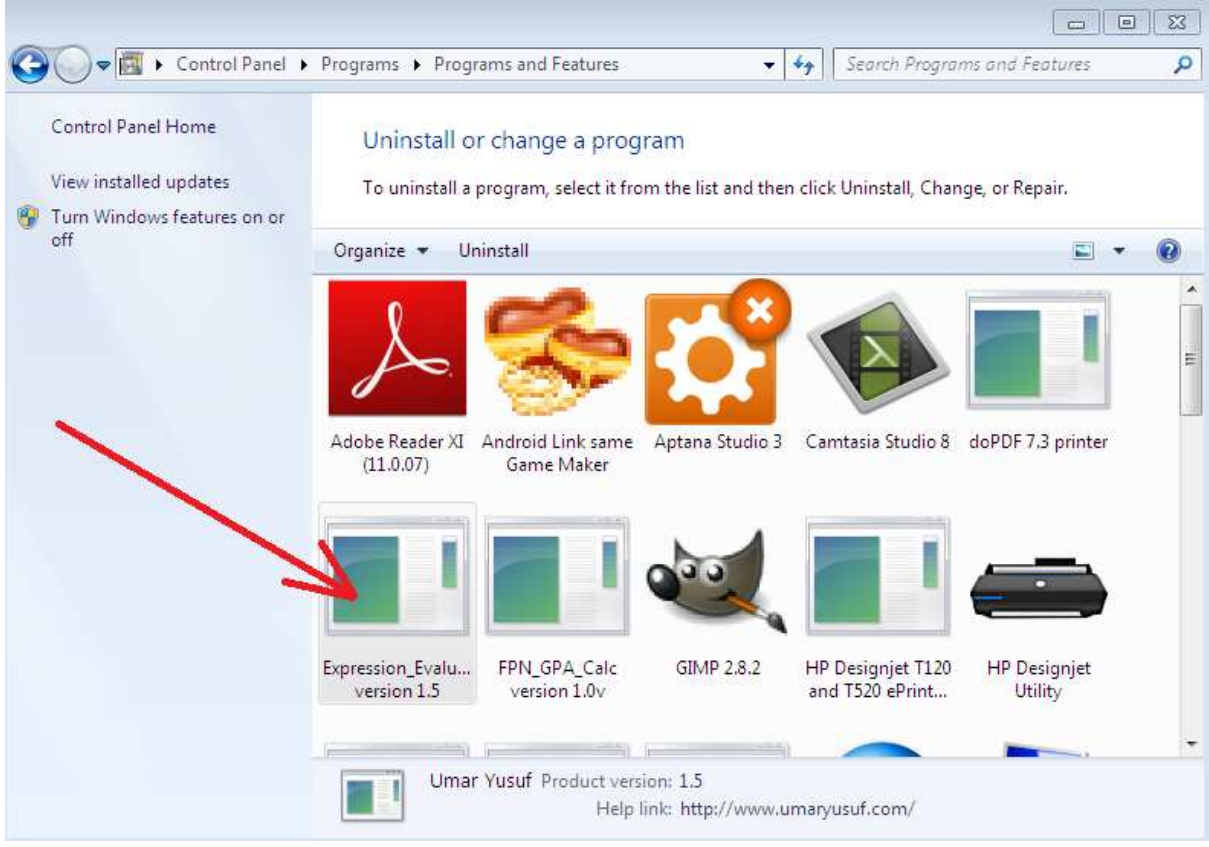

After installing it, check the windows start panel, or desktop (if you enabled this option) to see your need app as show above. An icon to the software will also be available in the system's control panel for un-installation.

This mark the end to this tutorial, hope you enjoyed reading it?

This ebook is not meant to be an exhaustive study on making desktop GUI application with Python, nor should it be only reference. There are literally hundreds of explanations online, so if you didn't find this one suitable, certainly a bit of searching will reveal one better suited to you.

However, you can still learn to develop more complex applications and more tricks in using wxPython by getting more video lessons from this link: www.umaryusuf.com/wxpy

Warm regards!

```
Author: Umar Yusuf
Tel: +2348039508010
URL: www.UmarYusuf.com
Email: umaryusuf49@gmail.com
```

## REFERENCES

- a) www.python.org
- b) www.wxpython.org/docs/api
- c)www.wxwidgets.org/docs
- d)www.xoomer.virgilio.it/infinity77/wxPython/index.html
- e)www.daniweb.com/software-

development/python/threads/128350/starting-wxpython-

gui-code

- f)<br/>www.zetcode.com/wxpython
- g) www.wiki.wxpython.org/AnotherTutorial
- h)www.wiki.wxpython.org/FrontPage
- i)www.wxformbuilder.com
- j)<br/>www.py2exe.org
- k)www.innosetup.com
- 1) www.remobjects.com/ps
- m)www.Py2Exe.org
- n)<br/>www.jrsoftware.org
- o) www.swaroopch.com